# 华润集团守正电子招标采购平台

# 招标-采购经办人

# 操作手册

| 采购  | 勾人登录                                                                                                    | 2                          |
|-----|----------------------------------------------------------------------------------------------------|----------------------------|
| —   | 开评标系统                                                                                                    | 2                          |
| 二、  | 监督进入开评标系统                                                                                                  | 3                          |
| Ξ、  | 上传监督报告                                                                                                    | 3                          |
| 四、  | 项目管理                                                                                                    | 3                          |
|     | <ul> <li>4.1 项目维护管理</li> <li>4.2 标的维护管理</li> <li>4.3 场地信息维护</li> <li>4.4 标段移交功能</li> </ul>                 |                            |
| 五、  | 招标业务                                                                                                    | 4                          |
|     | <ul> <li>5.1 标前准备</li> <li>5.3 招标</li> <li>5.4 投标</li> <li>5.5 开标评标</li></ul>                              |                            |
| 六、  | 招标异常                                                                                                    |                            |
|     | <ul><li>6.1 招标异常</li><li>6.2 中标后变更项目经理</li><li>6.3 中标后中标单位变更</li></ul>                                     | 28<br>29<br>29             |
| 七、  | 投诉异议                                                                                                    |                            |
|     | 7.1 投诉处理<br>7.2 投诉录入                                                                                       | 29<br>29                   |
| 八、  | 综合管理                                                                                                    |                            |
|     | <ul> <li>8.1 投标人信息表</li> <li>8.2 开标日常</li> <li>8.3 澄清文件下载情况</li> <li>8.4 短信平台</li> <li>8.5 平台优化</li> </ul> | 29<br>30<br>30<br>30<br>30 |
| 8.6 | 公告发布                                                                                                    |                            |
|     | <ul><li>8.7 标书费退款</li><li>8.8 专家基本信息</li><li>8.9CA 管理</li></ul>                                            | 30<br>30<br>30             |
| 九、  | 项目备案                                                                                                    |                            |

# 采购人登录

采购人登录华润集团守正电子招标采购平台权限由各利润中心管理员设置,设置 好权限后,通过华润集团守正电子招标采购平台官网 "https://szecp.crc.com.cn/

- 请输入关键词 ☆ 矛間 华润集团守正电子招标平台 Q 首页 关于我们 招标采购 非招标采购 零星物资采购 供应商管理 帮助中心 SAN KANDA DA 登录 / 注册入口 招标专区 更多 > 招标 (预审)公告 变更公告 中标候选人公示 中标公告 终止公告 开标日程 6 (网)安徽双鹤药业有限责任公司溴化锂机组处置招标公告 正在报名 货物 06-28 ŵΞ (网)鱼台华润燃气有限公司2021年鱼台县农村气代煤工程燃气壁挂炉采购项目招标公告 正在报名 货物 06-28 评审专家 供应商 (网)华润安阳医药有限公司物流园库房租赁项目招标公告[重新招标] 正在报名 服务 06-28 (网)华润医药商业集团有限公司医院药房配套设备项目招标公告 正在报名 货物 06-28 -(网)华润雪花啤酒(中国)有限公司余杭工厂酵母扩培储存系统采购招标公告 正在报名 货物 06-28 监督人 招标代理 (网)上海江中电子商务有限责任公司电商款红豆薏米芡实茶货物类采购项目招标公告 正在报名 货物 06-28
- ",在【采购人】处登录系统。

# 一、开评标系统

采购(招标)经办人通过【开评标系统】进入对已开标标段完成评标管理。

|   | ☆ 华润集             | 团守正网上           | :开ì               | 平标系统     | 充         |             |                   | 已进入项目 标           | 段名称: 防疫口罩采购 | 項目名称: 华润燃气有限公司    | ( ( ( ( ( ( ( ( ( ( ( ( ( ( ( ( ( ( ( |         |          | 20 xies. 🗌 | <b>F</b> ( |
|---|-------------------|-----------------|-------------------|----------|-----------|-------------|-------------------|-------------------|-------------|-------------------|---------------------------------------|---------|----------|------------|------------|
| _ | 开标记录              | 招标              | 文件                |          | 投标        | 文件 具他情况否决投标 | 表决                | 澄清                | 会议文件        |                   |                                       |         |          |            |            |
| C | 3                 |                 | 我的桌面 Q ×          |          |           |             |                   |                   |             |                   |                                       |         |          |            |            |
| Γ | 项目开标              | 标 > 网步项目        |                   |          |           |             |                   |                   |             | () 今日天            | ₩5项目 〇 決乐中(                           | ◉ 评标编算  |          |            |            |
| 1 | 评标准备              | >               | 招标项目名称:           |          |           |             | 项目名称:             | 标段                | (包)名称:      |                   |                                       | Q 捜索    | <u>-</u> |            |            |
| T | 初步评审              | >               |                   |          | □ 序 项目名称  |             |                   | 标股(包)名            | 称           | 开标时间              | 递交标书单位数                               | E 已解密数量 | 已导入数量    | 进入项目       | 査품         |
| Ŧ | 346.0m0/TEebe     |                 |                   |          | 1         | 华润燃气有限公司    | 防疫口震采用            | 5                 |             | 2021年06月22日 17:18 | 3                                     | 3       | 3        | 已編入範目      | Q          |
| 4 | 环境计审              |                 |                   |          | 2         | 华润燃气有限公司    | 防疫口電采用            | 5                 |             | 2021年06月21日 14:06 | 3                                     | 3       | 3        | 进入项目       | Q          |
|   | 价格评审              | >               |                   |          | 3         | 华润燃气有限公司    | 对对对               |                   |             | 2021年05月23日 14:05 | 6                                     | 6       | 6        | 进入项目       | Q          |
| Ŧ | 证标注用              | ,               |                   |          | 4         | 华润燃气有限公司    | 2021-2024         | 甲吹灰器日常检修          | 健护          | 2021年04月07日 18:50 | 5                                     | 5       | 5        | 进入项目       | Q          |
| L | 1752dm            |                 | 5                 | 华润燃气有限公司 | 天然气压差》    | 我电装置        |                   | 2021年02月22日 13:45 | 3           | 3                 | 3                                     | 进入项目    | Q        |            |            |
|   |                   | □ 6 华润燃气有限公司 天然 |                   | 天然气压差过   | 天然气压差发电装置 |             | 2021年02月20日 15:00 | 4                 | 4           | 4                 | 进入项目                                  | Q       |          |            |            |
|   | 7 华润雪花啤酒(驻马店)有限公司 |                 | 华润雪花啤酒 (驻马店) 有限公司 | 徐州铜山华;   | 同脱码系统液氨改  | ll尿素EPC工程   | 2021年01月26日 17:00 | 3                 | 3           | 3                 | 进入项目                                  | Q       |          |            |            |

# 二、监督进入开评标系统

如在开评标过程中设有监督人角色,监督人员通过【监督进入开评标系统】登录 查看监督标段信息。

# 三、上传监督报告

监督人上传开标评标过程监督报告。

# 四、项目管理

### 4.1 项目维护管理

新增修改招标项目信息。

# 4.2 标的维护管理

新增子标段标的段标信息。

#### 4.3 场地信息维护

开评标场地及会议室维护管理。

#### 4.4 标段移交功能

招标经办人中途离职或岗位发生变化,通过【新增标段移交】移交未完成的标段 信息给下一经办人。

# 五、招标业务

#### 5.1 标前准备

#### 5.1.1 标段 (包) 创建备案

通过【新建标段(包)】在守正平台创建标段信息,项目名称必须挑选,其它均可在线编辑,编辑完成后提交审核,自动审批通过。

01 标段(包)信息

【项目名称】为挑选项,如系统已有直接挑选,如系统没有,可在项目维护管理 添加。

【标段名称】根据所招标标段自行填写。

【所在行政区域】填写招标人招标所在地城市。

【标段地点】填写招标人招标所在地详细地址。

【标段行业分类】根据招标标段实际情况选择对应的行业分类。

【所属产业】该项在项目名称维护时已确定。

【SBU/BU】根据招标人所属华润利润中心填写,该项在项目名称维护时已确定。

【是否集采】集采,非集采。

【采购项目类型】非工程类项目、工程类项目。

【采购大类】工程、货物、服务。

【是否网上开标】默认为"是"。

【评标系统候选人数量】可公示第一、第二中标候选人;也可公示第一、第二、 第三中标候选人。

第−4−页

【是否依法必须招标项目】"是"、"否"。

【投标有限期】默认 120 天。

【是否对外公布结果】如选依法招标,无此内容;如选非依法招标:公示中标候选人及中标结果、不公示候选人及结果。

【是否允许多中标人】如选依法招标,无此内容;如选非依法招标:"允许"、"不 允许"。

【是否公示价格】如选依法招标,无此内容;如选非依法招标:公示中标价格、 不公示中标价格。

【分包内容】如本标段有分包内容在此填写。

【招标内容和范围】填写本标段招标范围。

【投标人资格条件】填写对投标人资格,业绩等资质要求。

【交货期、工期、服务】填写工期时间要求。

【主要指标】有主要要求填写清楚,无要求不需要填写。

【招标组织方式】自行招标。

【招标/采购方式】公开招标、邀请招标。

【资金来源】自筹。

【标段预算】填写预算金额,单位为万元。

【限额标识】根据预算金额自动获取"限额以上","限额以下"。

【是否大宗材料招标】"是"、"否"。

【是否单价/费率招标】"是"、"否"。

【是否使用招标中心评标场所】,是、否,是或否采用招标中心评标场地服务费 收取标准不一样。

华润守正招标有限公司

【是否免费项目】"是"、"否"。

【服务费收费标准】根据预算金额、是否大宗材料招标、是否单价/费率招标、 是否使用招标中心评标场所自动计算。

【标段负责人】自动生成。

【资审方式】资格预审、资格后审。

【是否退息】"是""否"。

【保证金银行】系统默认。

【保证金账户】系统自动生成。

【保证金金额】根据预算金额自动计算。

【招标文件工本费】默认 500 元。

【其它说明】根据实际要求填写。

【添加子标段】"是"、"否",如选择是需要组建子标段。

#### 02 招标人信息

【招标人】系统默认。

【组织机构代码】系统默认。

【标段法人】系统默认。

【单位类型】根据招标人单位性质选择。

【联系人】此联系人为招标公告招人联系人名字。

【联系方式】此联系人为招标公告招人联系人电话。

【联系地址】此联系人为招标公告招人联系人联系地址。

#### 03 附件信息

根据招标实际情况确定是否上传附件。

华润守正招标有限公司

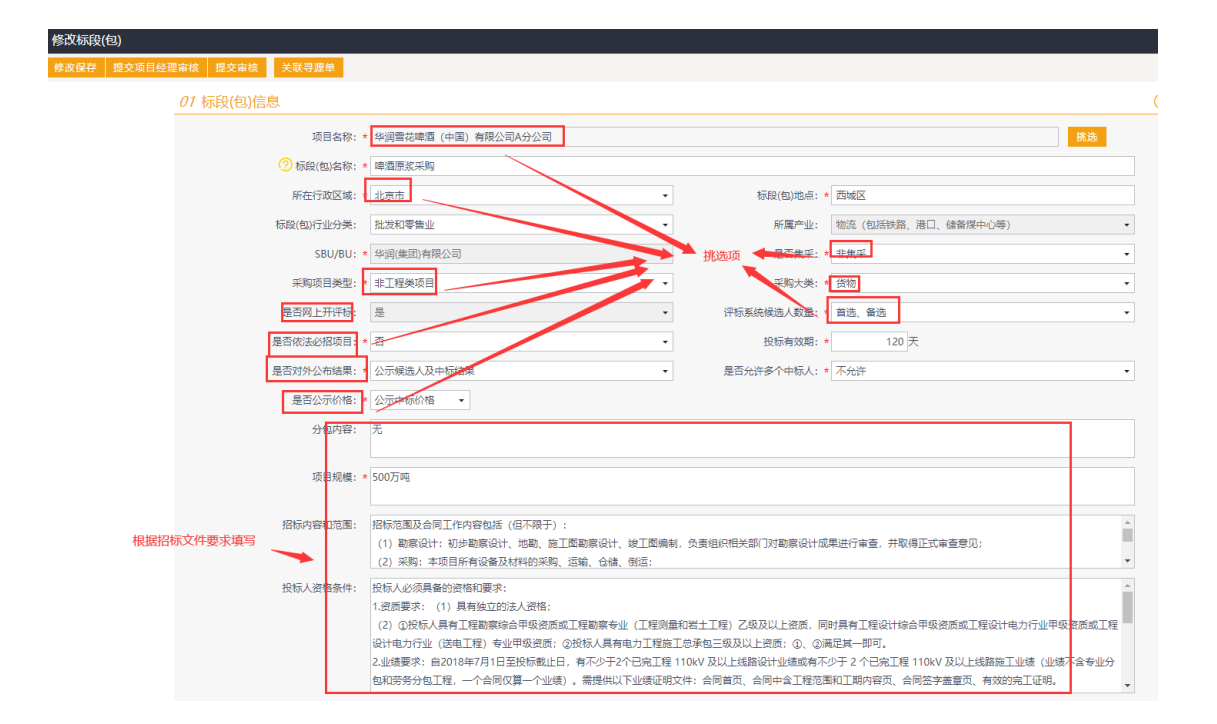

| 修改标段(包)                  |                                                                                              |
|--------------------------|----------------------------------------------------------------------------------------------|
| 修改保存 提交项目经理审核 提交审核 关联寻源单 |                                                                                              |
| 交貨期/工期/服务期:              | (経路设计: 2021年7月20日完成集工際设计<br>开工(基础施工): 2021年7月25日<br>量量制約46- 2021年7月25日<br>量量制約46- 2021年1月10日 |
| ±361⊞10+                 |                                                                                              |
| 招标组织方式:                  | 自行招标 ▼ 招标/采购方式: * 公开招标 ▼                                                                     |
| 资金来源:                    | 白萃                                                                                           |
| 标段(包)预算:                 | 500 万元 限额执法 限额以上 •                                                                           |
| 是否大宗材料招标: 1              | 否 是否单价/费率招标:★ 否 ▼                                                                            |
| 是否使用招标中心评标场所:            | 是  -  -  -  -  -  -  -  -  -  -  -  -  -                                                     |
| 服务费收费标准:                 | 货物招标收费标准的50% • 预计报务费金额; 2.5 万元 查看                                                            |
| 商务负责人:                   | 技术负责:                                                                                        |
| 标段负责人:                   | 王俊堂 •                                                                                        |
| 资审方式                     | 资指后审 ▼                                                                                       |
| 保证金银行:                   | 招商根行設份有限公司深圳前海分行营业部 · 保证金账号: 待标段立项审批通过后系统生成保证金子账号                                            |
| 保证金金额:                   | 100000 元 黨22万元                                                                               |
| 招标文件工本费:                 | 500 元 填写预算金额,选择完以下项目自动算预计服务费                                                                 |
| 其他浅明:                    |                                                                                              |
| 添加子标段:                   | 否 (如果需要増加了688, 请勾选)                                                                          |

| 修改标段(包)    |                  |            |                    |                  |                   |                  |                    |             |       |         |
|------------|------------------|------------|--------------------|------------------|-------------------|------------------|--------------------|-------------|-------|---------|
| 修改保存 提交项目经 | 理审核 提交审核         | 关联寻源单      |                    |                  |                   |                  |                    |             |       |         |
|            |                  | 加协义件工学费:   | \$500              | 10               |                   |                  |                    |             |       |         |
|            |                  | 其他说明:      |                    |                  |                   |                  |                    |             |       |         |
|            |                  |            |                    |                  |                   |                  |                    |             |       |         |
|            |                  | 添加子标段:     | 香 • (如             | 』果需要増加子标段,请勾选)   |                   |                  |                    |             |       |         |
|            |                  |            |                    |                  |                   |                  |                    |             |       |         |
|            | 02 招标人信息         |            |                    |                  |                   |                  |                    |             |       | $\odot$ |
|            |                  | 招标人:       | 华润守正招标有限公司         |                  |                   | 组织机构代码: *        | 111111111111111111 |             |       |         |
|            |                  | 标段(包)法人:   | 法定代表人              |                  |                   | 单位类型: *          | 有限责任(公司)           |             | •     |         |
|            |                  | 邮政编码:      | 859602             |                  |                   | 联系人: *           | 张三                 |             |       |         |
|            |                  | 联系方式:      | * 078899886655     |                  |                   | 联系地址: *          | 北京西城               |             |       |         |
|            |                  |            | 此联系方式将在招标公告中展示     |                  | N REAL REAL       | 近心病情空正确          | 计傅切特人联系            |             |       |         |
|            | 新增需求单            | 位 删除需求单位   | 「項力が考示例: 0755-8888 | 9000-1765        | 4,7,7,7,7,4,7,7,4 | 310209999-011099 | I, KUCIZIN/LAKTE   | 本项目由以下要求单位进 | 行招标事官 |         |
|            | □ 序              |            | 单位名称 🗄             |                  | 单位类型。             | 组织机构代码。          | 联系人姓名              | 联系人电话       | 修改    |         |
|            | □ 1 <sup>4</sup> | *润守正招标有限公司 | 3                  |                  |                   | 111111111111     |                    |             | Ø     |         |
|            | 10 💌             | i ( );     | 1  >  >  C         |                  |                   |                  |                    | 每页 10       | 条,共1条 |         |
|            |                  |            |                    |                  |                   |                  |                    |             |       |         |
|            | 03 附件信息          |            |                    |                  |                   |                  |                    |             |       | $\odot$ |
|            | 电子件名称            | 7          | 电子件列表(点击           | ·查看)             | 电子件管理             |                  | 说:                 | 明           |       |         |
|            | 相关附件             | 无电子        | ~~~                |                  | 电子件管理             | 电子件可不            | L传                 |             |       | :       |
|            | 04 处理历史          |            |                    |                  |                   |                  |                    |             |       | $\odot$ |
|            | 步骤               | 办理人!       | 员 收到时间             | 处理时间             |                   |                  | 处理意见               |             | 沟通/知会 |         |
|            | 招标工作经办人提交        | 王俊堂        | 2021-06-28 16:50   | 2021-06-28 16:50 | 提交审核              |                  |                    |             |       |         |

#### 5.1.2 招标项目管理

招标项目管理用于招标批次管理。

01 招标项目信息: 招标区域为默认招标人单位名称, 招标项目名称自动生成本

年度第几批次,项目经理,年度都为默认。

02 监督人信息:如招标标段需要监督人,可挑选监督人,删除监督人。

03项目组成员:项目组成员可为领导、同事、自己,如果只选择一人必须是组长角色。

04 招标项目保函标段信息:【新增标段】同【标段创建备案】同等功能;【选择标段】选择已标段创建备案标段,:移除标段】可移除已选择标段。

注意:只有先选择标段才能选择监督人,填写完所有信息,提交小组组长审批。

| 日本教 提赛小组组长索斯      |                        |                   |        |              |                |              |        |
|-------------------|------------------------|-------------------|--------|--------------|----------------|--------------|--------|
| 如云云 经大小组组长单级      |                        |                   |        |              |                |              |        |
| 01 招标项目信息         |                        |                   |        |              |                |              |        |
| SBU/B             | BU: 华润(集团)有限公司         |                   | 招标     | 区域: • 华润集团   | (本部            |              | •      |
| ⑦ 招标项目名           | 称: * 华润集团本部2021年度第84批招 | 际 (自行)            |        |              |                |              |        |
| 项目经               | 理: * 干俊堂               |                   |        | 年度: * 2021年度 | 7              |              |        |
|                   |                        |                   |        | 注: 跨年招标项目    | -<br>以发标时间选年度。 |              |        |
|                   |                        |                   |        |              |                |              |        |
| 02 监督人信息          |                        |                   |        |              |                |              |        |
| 挑选监督人 删除监督人 注     | : 如果在开标前还没有挑选监督人,则监    | 督人无法进入评标系统查看这些标段。 |        |              |                |              |        |
| □ 序 监督人姓名         |                        | 标段名称              |        |              | ĥ              | 所属单位         |        |
| 1 陈雄兵             | 啤酒原浆采购                 |                   |        | 纺            | 合部             |              |        |
| 10 •    4 4 1 / 1 | ▶ H   C                |                   |        |              |                | 每页1          | 0条,共1条 |
| 03 项目组成员          |                        |                   |        |              |                |              |        |
| 新增成品 删除成品         |                        |                   |        |              |                |              |        |
| □ 序               | 成员名称                   | 8                 |        | 所原           | 雪小组            | 是否组长 (* 必须选择 | 組长)    |
| 1 王俊堂             |                        |                   | 1      | 招标工作组        | • 是            | 1            |        |
| 20 - 14 4 1 / 1   | ▶ H                    |                   |        |              |                | 毎页 2         | 0条,共1条 |
|                   |                        |                   |        |              |                |              |        |
| 04 招标项目包含标段(包)    |                        |                   |        |              |                |              |        |
| 新增标段(包) 选择标段(包) ( | 移除标段(包)                |                   |        |              |                |              |        |
| □ 序 标段(包)编号       | 项目名称                   | 标段(包)名称           | 需求单位   | 招标方式         | 标段(包)预算(万元)    | 审核状态         | 操作     |
| A080001215Z0003   | 华润雪花啤酒 (中国) 有限公司 (     | (网)啤酒原浆采购         | 华润守正招标 | 公开招标         | 500            | 审核通过         | Q      |
| 10 •   14 4 1 /1  | ▶ H C                  |                   |        |              |                | 毎页1          | 0条,共1条 |

#### 5.3 招标

#### 5.3.1 招标文件:

只有完成标段创建备案,招标项目管理,才能新增招标文件。

【01 招标项目信息】: 自动生成,【02 标段信息】: 自动生成,【03 文件信息】: 如果授权评标委员会确定中标人,在是否由评标委员会确定中标人方框画勾,

【04 招标控制价信息】:如有控制价填写控制价金额,无控制价不填写,【05 保证金及工本费信息】:保证金允许缴纳方式默认电汇,一般采用电汇方式。【06 附件信息】:将编制完成的电子招标文件上传至招标文件初稿,当招标文件完成审批流程后自动导入招标文件终告,如果在审批过程中需要修改,可将修改终版上传至招标文件终告,然后提交招标中心审核,守正公司对应审批人、招标工作小组组长完成审批后可进入下一步工作。

| 新增招标文件      |                                                                                                    |                                      |          |        |          |
|-------------|----------------------------------------------------------------------------------------------------|--------------------------------------|----------|--------|----------|
| 修改保存 提交小组成员 | 员会签 提交招标中心审核                                                                                                    |                                      |          |        |          |
|             | 03 文件信息                                                                                                    |                                      |          |        | $\odot$  |
|             |                                                                                                    | □ 最否由评标委员会确定中标人                      |          |        |          |
|             | 04 招标控制价信息                                                                                                    |                                      |          |        | $\odot$  |
|             | 招标控                                                                                                    | 制价: 元 零元 女                           | 旧招标文件无限价 | 此处不填写  |          |
|             | 备注                                                                                                    | 说明:                                  |          |        |          |
|             |                                                                                                    |                                      |          |        |          |
|             |                                                                                                    |                                      |          |        |          |
|             |                                                                                                    |                                      |          |        |          |
|             |                                                                                                    |                                      |          |        |          |
|             | 05 但江会改工大费/广白                                                                                                    |                                      |          |        |          |
|             | 03 休证並及工华货店态                                                                                                    |                                      |          |        |          |
|             | 保证金                                                                                                    | 金额: 100000元                          |          |        |          |
|             | 保证金                                                                                                    | 银行: 招商银行股份有限公司深圳前海分行营业部              |          | 保证金账号: |          |
|             | 是否                                                                                                    | 退息: 否                                |          |        |          |
|             | 保证金允许递交                                                                                                    | 方式: □ 银行本裏 □ 银行汇票 □ 转帐支票 ✔ 电汇 □ 保函 □ | 其他       |        |          |
|             | 招标文件工                                                                                                    | 本费: 500元                             |          |        |          |
|             |                                                                                                    |                                      |          |        |          |
|             | 06 附件信息                                                                                                    |                                      |          |        | <u> </u> |
|             | 3.3 文件信息           ① 文件信息           ① 招防控制价信息           ① 招防控制价信息           ① 指防控制价:           ⑦ 束束         如沿防文件无限价此处不填写           前注思想:           ② 女性信息           ① 保证金及工本费信息           ④ 保证金纸:           ● 保证金纸:           ● 保证金纸:           ● 保证金纸:           ● 保证金纸:           ● 保证金纸:           ● 保证金纸:           ● 保证金纸:           ● 保证金纸:           ● 保证金纸:           ● 保证金纸:           ● 原一           ● 保证金纸:           ● 原一           ● 原一           ● 原一           ● 印刷行题的有限公园取用前是分行重业           ● 原一           ● 原一           ● 原一           ● 原一           ● 原一           ● 原一           ● 原一           ● 原一           ● 原一           ● 日           ● 日           ● 日           ● 日           ● 日           ● 日           ● 日           ● 日           ● 日           ● 日           ● 日           ● 日 |                                      |          |        |          |
|             | (*)招标文件初稿                                                                                                    | 12南京华润热电有限公司#4 💄                     | 电子件管理    | 招标文件初稿 |          |
|             | 招标文件终稿                                                                                                    | 无电子件                                 | 电子件管理    | 招标文件终稿 |          |

### 5.3.2 开标场地预约

点击新增开标场地,选择对应招标批次信息,选择开标时间,解密时长默认2 小时,建议解密时长不低于2小时,有利于投标人解密操作,开标室默认网上开 标大厅,设置好开标时间直接确认。

| 开标场地预约 |             |              |                |                 |                |             |                        |                       |              |         |
|--------|-------------|--------------|----------------|-----------------|----------------|-------------|------------------------|-----------------------|--------------|---------|
| 直接确认   |             |              |                |                 |                |             |                        |                       |              |         |
|        | 01 核        | 录段(包)信息      |                |                 |                |             |                        |                       |              | $\odot$ |
|        | 序           | 标段(包)编号      |                | 项目名称            |                | 1           | 示段(包)名称                |                       | 标书价格(元)      | 招标方式    |
|        | 1           | A080001215Z0 | 003 华润雪花喇      | 酉 (中国) 有限公司A分公司 | 1              | (阿          | )啤酒原浆采购                |                       | 500          | 公开招标    |
|        | <i>02</i> § | 远约场地         |                |                 |                |             |                        |                       |              | $\odot$ |
|        |             |              | 标题: 华润集        | 团本部2021年度第84批招档 | 京 (自行)         |             |                        |                       |              |         |
|        |             |              | 开标时间: * 2021-0 | 17-29 🕅 09      | <b>▼</b> 8寸 00 | ▼ 分 解密时长: 2 | <ul> <li>小时</li> </ul> | 开标截止时间:2021年7月29日11时0 | <del>纷</del> |         |
|        |             |              | 开标时间           | ]建议设置在工作日,以及]   | E作时间内          |             |                        |                       |              |         |
|        |             | Я            | 标室(请选择): * 网上开 | 际大厅             |                |             |                        |                       |              | •       |
|        | <i>03</i> § | 上理历史         |                |                 |                |             |                        |                       |              | $\odot$ |
|        |             | 步骤           | 办理人员           | 收到时间            | 处理时间           |             | ş                      | 达理意见                  |              | 沟通/知会   |

# 5.3.3 招标公告

完成招标文件审批、开标场地预约后才能发招标公告。

新增招标公告根据标段创建备案信息自动生成公告内容,招标经办人或项目经理

#### 进一步核实信息有无错误,如有误修改准确,如无误提交小组组长审核。

| ◎ 奉代 华润线           | <b>集团守正电子招</b>     | 标平台 UA               | T 委托招标                                            | 自行招标代理招标供应                            | 商管理 专家管理 费用                                | 管理 数据分析                | i 🔳                                  |            | (           | Q           |          |  |
|--------------------|--------------------|----------------------|---------------------------------------------------|---------------------------------------|--------------------------------------------|------------------------|--------------------------------------|------------|-------------|-------------|----------|--|
| •                  | 《 我的桌面で            | 2 开标场地预约             | 招标公告 ×                                            | × •                                   |                                            |                        |                                      |            |             |             |          |  |
| 19 监督进入开评标系统       | 新増招标公              | Ξ                    |                                                   |                                       |                                            |                        |                                      | ● 全部 ○     | 瘍镊中 ○ 待审核 C | ) 审核通过 🔘 审核 | 和通过      |  |
| 13 上传监督报告          |                    | 招标项目名称:              |                                                   | 项目名称:                                 | 标段(包)名称                                    | x;                     | 5章 ①                                 | ○全部        |             | Q 捜索 ~      |          |  |
| □9 项目管理            | › <mark>-</mark> * | 招助                   | 顽目名称 ◇                                            | 项目名称                                  | 标段(包)名称                                    | 项目经                    | 理 发布状态                               | 公告发布时间     | 售标截止时间      | 审核状态        | 操作       |  |
| 19 招标业务            | ·                  | 华润集团(本部<br>化调集团(本部)  | 2021年度第31批招标                                      | 华润守正招标有限公司                            | (网)咖啡采购                                    |                        | <ul> <li>已发布</li> <li>口发布</li> </ul> | 2021-06-09 | 2021-06-16  | 审核通过        | Q        |  |
| 招标前准备              | > 3                | 平洞集団 (平面<br>华洞集団 (本部 | 2021年度第30批招标                                      | 棉服                                    | (网)2021年度棉服原材料采购                           |                        | 已发布                                  | 2021-06-08 | 2021-06-14  | 审核通过        | Q        |  |
| 资格预审               | , 🗆 4              | 河南华涧电力首              | 阳山有限公司 2021年                                      | 华涧守正招标有限公司                            | (网)河南华涧电力首阳山有限公司                           | 202                    | 已发布                                  | 2021-06-03 | 2021-06-04  | 审核通过        | Q        |  |
| 招标                 |                    | 华润集团 (本部             | 2021年度第81批招标                                      | 华润双鹤测试chs                             | (网)王中王                                     |                        | 已发布                                  | 2021-05-23 | 2021-05-31  | 审核通过        | Q        |  |
| 招标文件               |                    | 华润集团(半副              | 021年度第77批招标 (                                     | 华润地气有限公司                              | (mg)77                                     |                        | 已没有                                  | 2021-05-23 | 2021-05-31  | 审核通过        | Q        |  |
| 开振场地预约             | 8                  | 水泥                   |                                                   | 华润雪花啤酒 (中国) 有限公司A分公司                  | (网)水泥                                      |                        | 已发布                                  | 2021-05-23 | 2021-05-28  | 审核通过        | Q        |  |
| 1710/00/00/00 AS 3 | 9                  | 谷润集団 (本部             | 2021年度第79批招标                                      | 华润守正招标有限公司                            | ( <b>网</b> )秦满丽                            | -                      | 已发布                                  | 2021-05-23 | 2021-05-31  | 审核通过        | Q        |  |
| 10/07/27/07        | 0 11               | 华润市万富山平              | 司 OLE公司门店装修                                       | ※洞腔□V●RC公司 半润万家有限公司                   | (网)2021-2024年以次離日常短期<br>(网)OLE公司门店装修工程     | FRED <sup>24</sup>     | 已没有                                  | 2021-04-01 | 2021-04-06  | 审核通过        | Q        |  |
| 投标邀请书              | 12                 | 华润电力(菏泽)             | 有限公司蟾窝式催化剂                                        | 华润雪花啤酒 (驻马店) 有限公司                     | (网)蜂窝式催化剂                                  |                        | _ 已发布                                | 2021-01-22 | 2021-01-29  | 审核通过        | Q        |  |
| 变更公告               | 13                 | 华润集团本部2              | 021年度第0批招标(自                                      | 华润万家有限公司                              | (网)2021年测试                                 | - 1                    | 已发布                                  | 2021-01-19 | 2021-01-26  | 审核通过        | Q        |  |
| 招标文件下载             | 14                 | 华润电力华南大              | :区2020年度第113批                                     | 国泰测试-代理                               | (₩)1111                                    |                        | 已发布                                  | 2020-11-05 | 2020-11-12  | 审核通过        | Q        |  |
| 评标场地预约             |                    |                      |                                                   |                                       |                                            |                        |                                      |            |             |             |          |  |
| 新增招标公告             |                    |                      |                                                   |                                       |                                            |                        |                                      |            |             |             |          |  |
| 修改保存 提交小组          | 成员会签 提交小           | 组组长审批                |                                                   |                                       |                                            |                        |                                      |            |             |             |          |  |
|                    | 01 招标项             | 目信息                  |                                                   |                                       |                                            |                        |                                      |            |             |             | $\odot$  |  |
|                    |                    | 招标项                  | 目编号: SZA00202                                     | 10066                                 |                                            |                        |                                      |            |             |             |          |  |
|                    |                    | 招标项                  | 目名称: 华润集团本                                        | 部2021年度第84批招标(自行)                     |                                            |                        |                                      |            |             |             |          |  |
|                    |                    | 项                    | 目经理: 王俊堂                                          |                                       |                                            |                        |                                      |            |             |             |          |  |
|                    |                    |                      |                                                   |                                       |                                            |                        |                                      |            |             |             |          |  |
|                    | 02 标段(             | 包) 信息                |                                                   |                                       |                                            |                        |                                      |            |             |             | $\odot$  |  |
|                    | 序 1                | 示段(包)编号              |                                                   | 项目名称                                  |                                            | 标段(包)名称                |                                      |            | 标书价格(元)     | 招标方式        |          |  |
|                    | 1 A08              | 000121SZ0003         | 华润雪花啤酒                                            | (中国) 有限公司A分公司                         | 3 ( <mark>网</mark> )啤酒原浆采购 500             |                        |                                      |            |             |             |          |  |
|                    | 03 公告信             | 息                    |                                                   |                                       |                                            |                        |                                      |            |             |             | $\odot$  |  |
|                    |                    |                      |                                                   |                                       |                                            |                        |                                      |            |             |             | <u> </u> |  |
|                    |                    | 网站显                  | 示标题: * 华润雪花响                                      | 啤酒 (中国) 有限公司A分公司啤酒原券                  | 《采购招标公告                                    |                        |                                      |            |             |             |          |  |
|                    |                    | 资                    | 审方式: 资格后审                                         | 挑                                     | 先                                          |                        |                                      |            |             |             |          |  |
|                    |                    | 是否发布到                | 采招网: 🔽                                            |                                       | 1                                          | 是否推送必德物流网              | 8: ☑                                 |            |             |             |          |  |
|                    |                    | 公告其                  | 地属性: 🗌 重新招标                                       | Ā                                     |                                            |                        |                                      |            |             |             |          |  |
|                    |                    | 投标                   | 有效期:                                              | 120 天                                 |                                            |                        |                                      | 填写         |             |             |          |  |
|                    |                    | 招标文件发                | 售时间: *                                            | 7天 2021年06月29日 3                      | 至2021年07月06日                               |                        |                                      |            |             |             |          |  |
|                    |                    |                      | * 售标截止时                                           | <b>j间是星期日或者其他法定休假日的,以休</b>            | 假日的次日为售标截止时间。                              |                        |                                      |            |             |             |          |  |
|                    |                    | 投标人提问截               | 止时间: * 2021-07-                                   | 19 📰 17:00 🗸                          |                                            |                        |                                      |            |             |             |          |  |
|                    |                    | 招标文                  | 件价格: 500元                                         |                                       |                                            |                        |                                      |            |             |             |          |  |
|                    |                    | 项                    | 目规模: * 500万吨                                      |                                       |                                            |                        |                                      |            |             |             |          |  |
|                    |                    |                      |                                                   |                                       |                                            |                        |                                      |            |             |             |          |  |
|                    |                    | 招标内容                 | <ul> <li>和范围: 南京华润热</li> <li>术规范书。</li> </ul>     | )电有限公司2021年404A检修热控标题                 | 2, 包含: 热控标准项目、热控制                          | 1标项目、技术监督              | 配合项目、保温架子                            | 及其它的检修配合相  | 关工作。详见招标文   | 件第五卷 技      |          |  |
|                    |                    |                      | 10000100                                          |                                       |                                            |                        |                                      |            |             |             |          |  |
| 提交小组成员会签           | 提交小组组长审            | 批                    |                                                   |                                       |                                            |                        |                                      |            |             |             |          |  |
|                    | 扬                  | 标人资格条件:              | 3.16日62理资格要求                                      | ¢. /                                  |                                            |                        |                                      |            |             |             |          |  |
|                    |                    |                      | 4.安全要求: /                                         | 55 /                                  |                                            |                        |                                      |            |             |             |          |  |
|                    |                    |                      | 5.联合体投标人: 7                                       |                                       |                                            |                        |                                      |            |             |             |          |  |
|                    |                    |                      | <ol> <li>6.信誉要求:1)投</li> <li>2)投标人未被最高</li> </ol> | 你人未被上筒行政管理机关在全国企<br>5人民法院在"信用中国"网站(ww | e业信用信息公示系统中列入产<br>w.creditchina.gov.cn)列入9 | *重违法失信企业名<br>#信被执行人名单. | (単)                                  |            |             |             |          |  |
| 修改填写               |                    |                      | 7.其他要求: /                                         |                                       |                                            |                        |                                      |            |             | *           |          |  |
| -                  |                    | 主要指标:                | 无                                                 |                                       |                                            |                        |                                      |            |             |             |          |  |
|                    |                    |                      |                                                   |                                       |                                            |                        |                                      |            |             |             |          |  |
|                    |                    | 交货期/工期:              | 本项目计划2021年                                        | 10月1日0:00时停机开工,总工期》                   | 为: 45天 (含傳运、启动、调)                          | 试时间) 。施工计              | 划安排为: 机组停;                           | 回后1天至机组启前4 | 天。详见招标文件的   | 第五卷 技术      |          |  |
|                    | 规范书。               |                      |                                                   |                                       |                                            |                        |                                      |            |             |             |          |  |
|                    | 招标                 | 这件获取方法:              | 请登录华润守正招相                                         | 际有限公司电子招标平台(https://sze               | ecp-uat.crc.com.cn)自行下载                    |                        |                                      |            |             |             |          |  |
|                    |                    |                      |                                                   |                                       |                                            |                        |                                      |            |             |             |          |  |
|                    |                    | 备注:                  |                                                   |                                       |                                            |                        |                                      |            |             |             |          |  |
|                    |                    |                      |                                                   |                                       |                                            |                        |                                      |            |             |             |          |  |
|                    | (?) 公告             | 其他事项补充:              |                                                   |                                       |                                            |                        |                                      |            |             |             |          |  |
|                    |                    |                      |                                                   |                                       |                                            |                        |                                      |            |             |             |          |  |
| <i>04</i>          | 关系方式               |                      |                                                   |                                       |                                            |                        |                                      |            |             |             | $\odot$  |  |
|                    |                    |                      | (4)()()()()()()()()()()()()()()()()()()           | <u>م</u>                              |                                            |                        | 11- <del>11</del> -11-11             |            |             |             |          |  |
|                    |                    | 需水甲位:                | 学用マビ湾称有限                                          | 2/PJ                                  |                                            | 带水中位地址:                | 16月12日708                            |            |             |             |          |  |
|                    | *                  | 家单位联系人:              | 账三                                                |                                       | ***                                        | 來单位电子邮箱:               | 11@qq.com                            |            |             |             |          |  |
|                    |                    | 需求单位邮编:              |                                                   |                                       | 需求                                         | 单位联系人电话:               | 078899886655                         |            |             |             |          |  |
|                    |                    |                      |                                                   |                                       |                                            |                        |                                      |            |             |             |          |  |

## 5.3.4 投标邀请书

只用于邀请招标。

### 5.3.5 变更招标公告

可对已发布招标公告变更公告内容。

|     | . 12 1 | 招标              | 页目名称: 华润集团本部20.             | 21年度第84批招 | 3标 (自行)     |               |            |            |          |
|-----|--------|-----------------|-----------------------------|-----------|-------------|---------------|------------|------------|----------|
|     |        | I               | 页目经理: 王俊堂                   |           |             |               |            |            |          |
|     |        |                 |                             |           |             |               |            |            | -        |
|     | 27 标   | 段(包)信息          |                             |           |             |               |            |            | <u> </u> |
|     | 序      | 标段(包)编号         | 项目:                         | 呂称        |             |               | 际段(包)名称    | 标书价格(元)    | 招标方式     |
|     | 1      | A08000121SZ0003 | 华润雪花啤酒 (中国                  | )有限公司A分公  |             | (P)           | )啤酒原浆采购    | 500        | 公开招标     |
| C   | 73 原公  | 公告              |                             |           |             |               |            |            | $\odot$  |
| - 1 | 序      | 招标项目编号          | 招标项目名                       | 称         | 标段(包)名称     | 审核状态◇         | 发布状态       | 售标截止时间     | 操作       |
|     | 1      | SZA0020210066   | 华润集团本部2021                  | 年度第8 (网   | )啤酒原浆采购     | 审核通过          | 已发布        | 2021-07-06 | Q        |
| C   | 74 变词  | 更时间             |                             |           |             |               |            |            | $\odot$  |
|     |        | 是否发行            | 5到外网: ✔<br>亂止时间: 2021-07-06 | ■ 注:若;    | 无需变更售标截止时间, | 是<br>则此项无需调整。 | 否发布到采招网: 🗌 |            |          |
| 0   | 75 变词  | 更内容             |                             | -         |             | → 调整告标截       | 止时间        |            | $\odot$  |
|     |        |                 | 详细填写变更内                     | 容         |             |               |            |            |          |
|     | 26 附(  | 牛信息             |                             |           |             |               |            |            | $\odot$  |
|     |        | 电子件名称           | Ę                           | 8子件列表(点击) | <b>査</b> 看) | 电子件管理         |            | 说明         |          |
|     | 变更公告   | Ŧ               | 変更公告 [未签章]                  |           |             | 点击签章          |            |            |          |
| -   |        |                 |                             |           |             |               |            |            |          |

# 5.3.6 招标文件下载

下载招标经办人或项目经理已完成审批的招标文件。

|            | 华润集<br>CR Shouzhen | ]守正明<br>g Electronic | 子招标平台 UAT       | 委托招标 自行招标 代理招标             | 供应商管理 专家管理 费         | 用管理 数据分析 📃                       |      | Q      |
|------------|--------------------|----------------------|-----------------|----------------------------|----------------------|----------------------------------|------|--------|
| 0          | «                  | 我自                   | 9桌面 0 汗标场地预约    | 招标文件下载 × × •               |                      |                                  |      |        |
| 19 上传监督报告  |                    |                      | 招标项目名称          | te 🔤                       | 项目名称:                | 标段(包)名称:                         |      | ○ 捜索 ~ |
| 19 项目管理    | >                  | 序                    | 标段编号            | 招标项目名称                     | 项目名称                 | 标段(包)名称                          | 项目经理 | 查看领取情况 |
| [9 招标业务    | ×                  | 1                    | A08000121SZ0003 | 华润集团本部2021年度第84批招标(自行)     | 华润雪花啤酒 (中国) 有限公司A分公司 | (阿)啤酒原浆采购                        | 王俊堂  | ٤      |
| 招标前准备      | >                  | 2                    | A32002521SZ0005 | 华润守正防疫口罩采购                 | 华润燃气有限公司             | (网)防疫口罩采购                        | 王俊堂  | ٤      |
| 资格预审       | >                  | 3                    | A01000321SZ0007 | 华润集团(本部2021年度第31批招标(自行)    | 华润守正招标有限公司           | (网)咖啡采购                          | 王俊堂  | ٤      |
| 47242      |                    | 4                    | A32002721SZ0002 | 华润集团 (本部2021年度第30批招标 (自行)  | 棉服                   | (网)2021年度棉服原材料采购                 | 王俊堂  |        |
|            | , v                | 5                    | A32002721SZ0001 | 华涧集团 (本部2021年度第29批招标 (自行)  | 棉服                   | (网)西安棉服招标                        | 王俊堂  | ۰.     |
| 招标文件       |                    | 6                    | A01000321GZ0001 | 河南华涧电力首阳山有限公司 2021年首阳山项目   | 华润守正招标有限公司           | (网)河南华涧电力首阳山有限公司 2021年首阳山        | 王俊堂  | ٠      |
| 开标场地预      | 页约                 |                      |                 | #1机低压缸零出力改造EPC总承包          |                      | 项目#1机低压缸零出力改造EPC总承包              |      |        |
| 1774-71.00 |                    | 7                    | A01000321SZ0006 | 华润集团 (本部2021年度第79批招标 (自行)  | 华润守正招标有限公司           | (阿)秦满丽                           | 王俊堂  |        |
| 100524日    | 8                  | 8                    | A99000221SZ0001 | 水泥                         | 华润雪花啤酒 (中国) 有限公司A分公司 | (阿)水泥                            | 王俊堂  | *      |
|            |                    | 9                    | A32002521SZ0004 | 华涧集团本部2021年度第77批招标(自行)     | 华润燃气有限公司             | (阿)77                            | 王俊堂  | ٠      |
| 变更公告       |                    | 10                   | A32002421SZ0002 | 华润集团 (本部2021年度第81批招标 (自行)  | 华润双鹳测试chs            | (网)王中王                           | 王俊堂  | ٠      |
| 招标文件       | 下戰                 | 11                   | A32002521FZ0003 | 华润集团(本部2021年度第80批招标(自行)    | 华润燃气有限公司             | (网)季中赛                           | 王俊堂  | ۰.     |
| 20+242.462 | 740                | 12                   | A08000221SZ0001 | 华润集团 (本部2021年度第23批招标 (自行)  | 啤酒                   | ( <mark>199</mark> ) 86 86 86 86 | 王俊堂  | ۰.     |
| 计一切以初词出出   | 88.7               | 13                   | A32002521FZ0002 | 华润电力唐山丰润有限公司2021-2024年吹灰器日 | 华润燃气有限公司             | (网)2021-2024年欧东器日堂检修维护           | 干俊堂  | .*.    |

# 5.4 投标

# 5.4.1 投标人提问查看

查看本标段投标人标前澄清文件。

| ◎ 筆版        | 华润机<br>Ch Shour |        | 守正电-   | F招标平台 UAT       | 委托招标 自行招标 代理招标        | 示 供应商管理 专家管理 纾       | 费用管理 数据分析 📃            |           |             | Q       |    |
|-------------|-----------------|--------|--------|-----------------|-----------------------|----------------------|------------------------|-----------|-------------|---------|----|
| 0           |                 | «      | 1000.0 | (面口 投标人提问× 第    | B起意情文件 × •            |                      |                        |           |             |         |    |
| 19 开评标系统    |                 |        |        | 招标项目名称:         |                       | 项目名称:                |                        | ● 自己 〇 全部 |             | Q. 把家 ~ |    |
| 19 监督进入开评   | 标系统             |        | 序      | 标段(包)编号         | 招标项目名称                | 项目名称                 | 标段(包)名称                | 提问单位      | 提问时间        | 项目经理    | 查看 |
| r9 上传监督报告   |                 |        | 1      | A080001215Z0003 | 华润集团本部2021年度第84批招标(自  | 华润雪花啤酒 (中国) 有限公司A分公司 | (网)啤酒原浆采购              | 远辗能源有限公司  | 2021年06月29日 | 王俊堂     | Q  |
|             |                 |        | 2      | A080001215Z0003 | 华润集团本部2021年度第84批招标(自  | 华润雪花啤酒 (中国) 有限公司A分公司 | (例)啤酒原浆采购              | 远察能源有限公司  | 2021年06月29日 | 王俊堂     | Q  |
| 13 项目管理     |                 | 2      | 3      | A32002521FZ0002 | 华润电力唐山丰润有限公司2021-2024 | 华润燃气有限公司             | (M)2021-2024年吹灰器日常检修维护 | 深圳市莱胜科技有限 | 2021年04月06日 | 王俊堂     | Q  |
| 巴 招标业务      |                 | ~ •    | 4      | A32002521FZ0002 | 华润电力唐山丰润有限公司2021-2024 | 华润燃气有限公司             | (网)2021-2024年歌友羅日常检修维护 | 江西省国盛建设工程 | 2021年04月06日 | 王俊堂     | Q  |
| 1717-00-0-0 |                 |        | 5      | A32002521FZ0002 | 华润电力唐山丰润有限公司2021-2024 | 华润悠气有限公司             | (网)2021-2024年吹灰器日常检修维护 | 西安交通大学    | 2021年04月06日 | 王俊堂     | Q  |
| 指标制准备       |                 | *<br>- | 6      | A32002521FZ0002 | 华润电力唐山丰润有限公司2021-2024 | 华润燃气有限公司             | (网)2021-2024年欧灰器日常检修维护 | 2020报标公司  | 2021年04月06日 | 王俊堂     | Q  |
| 資格預审        |                 | 5      | 7      | A32002521FZ0002 | 华润电力唐山丰润有限公司2021-2024 | 华润燃气有限公司             | (网)2021-2024年吹灰器日常检修维护 | 长沙市大庞广告有限 | 2021年04月06日 | 王俊堂     | Q  |
| 招标          |                 | 5      | 8      | A99000121SZ0001 | 华润集团本部2021年度第0批招标(自   | 华润万家有限公司             | (网)2021年週试             | 三号投标公司1   | 2021年01月19日 | 王俊堂     | Q  |
| 投稿          |                 | *      |        |                 |                       |                      |                        |           |             |         |    |
| 投标人提问       | 问查看             |        |        |                 |                       |                      |                        |           |             |         |    |
| 答疑證清》       | 文件              |        |        |                 |                       |                      |                        |           |             |         |    |

# 5.4.2 答疑澄清文件

向投标人发标前澄清答复文件,新增答疑澄清文件

| 新增答疑澄清文件(第            | 1次澄清) | 8六切运由人士被                                                                       |                                                                                                    |                                   |          |         |          |
|-----------------------|-------|--------------------------------------------------------------------------------|----------------------------------------------------------------------------------------------------|-----------------------------------|----------|---------|----------|
| 移政保持 "远文小姐 <b>成</b> 9 |       | <del>2×14%₩0#⊗</del><br>招标项目<br>项目                                             | 各称: 华润集团本部2021年度第84批招标(自<br>经理: 王俊堂                                                                                                    | वर्त्त)                           |          |         |          |
|                       | 02 标题 | 段(包)信息                                                                         |                                                                                                    |                                   |          |         | $\odot$  |
|                       | 序     | 标段(包)编号                                                                        | 项目名称                                                                                                    |                                   | 标段(包)名称  | 标书价格(元) | 招标方式     |
|                       | 1     | A08000121SZ0003                                                                | 华润雪花啤酒 (中国) 有限公司A分公司                                                                                                    | (1                                | 9)啤酒原浆采购 | 0       | 公开招标     |
|                       | 03 澄清 | 青与修改内容                                                                         |                                                                                                    |                                   |          |         | <u> </u> |
|                       |       | 是否彰納投版文件<br>是否变更开标<br>变更前开标<br>重更而开标<br>差更前投标人爆问赖此<br>变更前投标人爆问赖此<br>定更后投标人爆问赖此 | 編制: □ 是記影朝後病文件編制<br>时间: ぐ 已确定的开标时间<br>时间: 2021年07月29日 09时00分<br>时间: 2021年07月30 面 10 • 00 •<br>时间: 2021年07月19日 17时00分<br>时间: 2021年07月19日 17时00分<br>时间: 2021年07月19日 17时00分 | 」 填写变更开标时间<br>填写变更投标人提问<br>修改详细内容 | 可藏止时间    |         |          |
|                       | 04 附作 | 牛信息                                                                            |                                                                                                    |                                   |          |         | <u> </u> |
|                       |       | 电子件名称                                                                          | 电子件列表(点击查看)                                                                                                    | 电子件管理                             |          | 说明      |          |
|                       | 答疑澄清  | 文件                                                                             | 无电子件                                                                                                    | 电子件管理                             | 补充招标文件   |         | .:       |

# 5.4.3 踏勘通知及现场记录

本功能暂未启用。

# 5.4.4 投标信息查看

查看投标人投标信息,投标人单位名称、是否有免费 CA 锁、联系人姓名、联系 人手机号码、联系人邮箱、标书费支付情况、投标文件上传情况、保证金缴纳情 况。

01 标段(包)信息 招标项目编号: SZA0020210066 招标项目名称: 华润集团本部2021年度第84批招标(自行) 标段(包)编号: A08000121SZ0003 项目名称: 华润雪花啤酒 (中国) 有限公司A分公司 标段(句)名称: (网)啤酒原浆采购 需求单位: 华润守正招标有限公司 监督部门: 北京市 标书费 (元) : 0 保证金金额(元): 100000 公告截止时间: 2021年07月06日 23:59:59 距离截止时间还有: 7天7时1分55秒 02 查看信息 导出EXCEL 迄今为止,已有 <mark>多于3家(含)</mark> 单位报名。 序 是否有免费C.... 联系人 联系人手机号码 单位邮箱 支付招标文件费 投标文件上传.... 保证金缴费情况 备注 支付情况查询 单位名称 1 长沙市大庞广告有限公司 否 56853354@q... 已支付 未上传 未缴纳 Q 1 是 bzhang82@... 2 西安交通大学 已支付 未上传 未缴纳 1 Q 350845237@... Q 3 江西省国盛建设工程有限公司 是 Charles. 已支付 未上传 未缴纳 1 4 深圳市莱胜科技有限公司 否 101 - 1000 - 100 1382876051... 已支付 未上传 未缴纳 Q 5 远景能源有限公司 Q 是 4 7 yuheng.pan... 已支付 未上传 未缴纳

# 5.5 开标评标

#### 5.5.1 评标场地预约

预约评标专家评标时间, 评标场地, 填写完成点击直接确认。

| 评标场地预约 |             |                 |                            |       |           |                      |          |          |         |
|--------|-------------|-----------------|----------------------------|-------|-----------|----------------------|----------|----------|---------|
| 直接确认   |             |                 |                            |       |           |                      |          |          |         |
|        | 01 核        | 示段(包)信息         |                            |       |           |                      |          |          | $\odot$ |
|        | 序           | 标段(包)编号         | 项目名称                       |       |           | 标段(包)名称              |          | 标书价格(元)  | 招标方式    |
|        | 1           | A080001215Z0003 | 华润雪花啤酒 (中国) 有限公司A分公司       |       |           | (网)啤酒原浆采购            |          | 500      | 公开招标    |
|        | <i>02</i> } | 远约场地            |                            |       |           |                      |          |          | $\odot$ |
|        |             |                 | 示题: * 华润集团本部2021年度第84批招标(自 | 1行)   |           |                      |          |          |         |
|        |             |                 | 组名: 雪花啤酒组                  |       |           |                      |          |          |         |
|        |             | 电子门牌显示          | 标题: * 雪花啤酒组                |       |           |                      |          |          |         |
|        |             | 评标开始            | 时间: * 2021-07-30    9 • 时( | 0 • 分 |           | 评标结束时间: * 2021-07-30 | Ⅲ 23 • B | t 00 • 分 |         |
|        |             | 支术评             | ☞室: ★ 沈阳中山皇冠假日酒店           |       | •         | 经济评标室 * 华润万家上海公司     | 司会议室     |          | •       |
|        | <i>03 </i>  | 会议场地使用信息        |                            |       |           |                      |          |          | $\odot$ |
|        |             | 2021/06/29      | Q                          | 当前时间: | ◀ 2021年06 | 月28日— 2021年07月04日 🕨  |          |          |         |

# 5.5.2 评标委员会方案设置

【01 评标委员会信息】:挑选已在系统完成审批流程标段名称,自动获取组名, 需求单位,评标开始时间,评标结束时间,技术评标会议室,经济评标会议室。 【02 抽取信息】:根据评标需求,设置评标委员会总人数。

| 员会方案设置 |                 |                     |        |         |              |      |        |   |
|--------|-----------------|---------------------|--------|---------|--------------|------|--------|---|
| 存提交信息  |                 |                     |        |         |              |      |        |   |
| 01     | 评标委员会信息         |                     |        |         |              |      |        | 0 |
|        | 标段(包)名称: *      |                     |        | 挑选      | 5系统已晚上审批流程的  | 的标段  | 挑选     |   |
|        | ⑦组名:*           | 组名长度不超过6个中文汉字。      |        |         |              |      |        |   |
|        | 需求单位: *         |                     |        |         |              |      |        |   |
|        | 评标开始时间: *       | 2021-06-30 09:44:23 |        | 技术评概    | 室: *         |      | •      |   |
|        | 评标结束时间: *       |                     |        | 经济评标    | 室: *         |      | -      |   |
| 02     | 抽取信息            |                     |        |         |              |      |        | 0 |
|        | 抽取回避:           | 0 天内参加过评标的评委不再抽题    | 収;     | 评标委员会总人 | <u></u> 数: * |      | 设置评委人数 |   |
|        |                 | 一个月内参加过 0 次评标的评委    | 是不再抽取; |         |              |      |        |   |
|        |                 | 参加过资审评标的评委不再抽取。     |        |         |              |      |        |   |
|        | 备注:             |                     |        |         |              |      |        |   |
|        |                 |                     |        |         |              |      |        |   |
| 03     | 抽取范围            |                     |        |         |              |      |        | 0 |
| 添加     | 日专业 删除专业 批量设置抽取 | 范围                  |        |         |              |      |        |   |
|        | 序               | 评标专业                | 设置抽取范围 | 满足条件人数  | 需求人数         | 需抽人数 | 已抽人数   |   |

| 评标委员会方案设置 |          |            |                     |        |         |                 |      |         |
|-----------|----------|------------|---------------------|--------|---------|-----------------|------|---------|
| 修改保存 提交信息 |          |            |                     |        |         |                 |      |         |
|           | 01 评标委员会 | 信息         |                     |        |         |                 |      | $\odot$ |
|           |          | 标段(包)名称: * | 啤酒原浆采购              |        |         |                 |      |         |
|           |          | ⑦组名:*      | 雪花啤酒组               |        |         |                 |      |         |
|           |          | 需求单位: *    | 华润守正招标有限公司          |        |         |                 |      |         |
|           |          | 评标开始时间: *  | 2021-07-30 09:00:00 |        | 技术评核    | 家室: * 沈阳中山皇冠假日酒 | 店    | *       |
|           |          | 评标结束时间: ★  | 2021-07-30 23:00:00 |        | 经济评制    | 示室: ★ 华润万家上海公司会 | 议室   | •       |
|           | 02 抽取信息  |            |                     |        |         |                 |      |         |
|           |          | 抽取回避:      | 0 天内参加过评标的评委不再抽     | 取;     | 评标委员会总人 | (数:*            | 5    |         |
|           |          |            | 一个月内参加过 0 次评标的评判    | 委不再抽取; |         |                 |      |         |
|           |          |            | 参加过资审评标的评委不再抽取。     |        |         |                 |      |         |
|           |          | 备注:        |                     |        |         |                 |      |         |
|           |          |            |                     |        |         |                 |      |         |
|           | 03 抽取范围  |            |                     |        |         |                 |      | $\odot$ |
|           | 添加专业 删除: | 专业 批量设置抽取  | 范围                  |        |         |                 |      |         |
|           | □ 序      |            | 评标专业                | 设置抽取范围 | 满足条件人数  | 需求人数            | 需抽人数 | 已抽人数    |

【03 抽取范围】:点击添加专业会弹出华润集团各利润中心。

依法招标项目:采用专家随机抽取,根据所需要抽取专家专业,选择对应利润中 心(例如:华润五丰有限公司),逐级找到对应专业,选取后点击确认选择。 非依法招标项目:需要抽取指定专家时,查询专家注册利润中心单位,注册专业, 根据单位与注册专业设置专家信息。

| 02 抽取信息                              |              |                                         |           |       | $\odot$ |
|--------------------------------------|--------------|-----------------------------------------|-----------|-------|---------|
| 抽取回避:                                | 0 天内参加过评     | 标的评委不再抽取;                               | 评标委员会总人数: | : * 5 |         |
|                                      | 一个月内参加过      | 0 次评标的评委不再抽取;                           |           |       |         |
|                                      | 参加过资审评标的评委不  | 设置专业信息                                  |           |       | ×       |
| 备注:                                  |              | 确认选择 取消选择 专家                            | 详情        |       |         |
|                                      |              | 请从下面专业树中选择                              |           | 已排洗专业 |         |
| 03 抽取范围                              |              | 请输入内容查询                                 | Q         |       | ā s     |
| 添加专业 删除专业 批量设置抽明                     | <b>双范围</b>   | 华润(集团)有限公司                              | *         |       |         |
| □ 序                                  | 评标专业         | ④… 华润创业有限公司 ⑤ 坐润雪花哧酒 (中国) 有限公司          | 3         |       |         |
| M 切标 人 代表                            |              | · □ □ □ □ □ □ □ □ □ □ □ □ □ □ □ □ □ □ □ | -         |       |         |
|                                      |              |                                         |           |       |         |
|                                      | $\sim$       | B MX分突 (B IT服务类                         |           |       |         |
|                                      |              | 法律                                      |           |       |         |
|                                      | N C          | 营销                                      |           |       |         |
| 05 回避信息/评委信息                         |              |                                         |           |       |         |
| 沿雲回避单位 删除回避单位                        |              | □培训                                     |           |       |         |
| □ 序                                  |              |                                         | *         |       |         |
| 备注:名单保密起见投标人单位已设置为回<br>设置回避专家 删除回避专家 | 回避单位,不在这里展示! |                                         |           |       |         |
| □ 序                                  |              |                                         | 回避专家姓名    |       |         |

| 委员会方案设置 |                                                                                                    |                                                                                                    |       |
|---------|----------------------------------------------------------------------------------------------------|----------------------------------------------------------------------------------------------------|-------|
| 碎 提交信息  |                                                                                                    |                                                                                                    |       |
|         | 抽取                                                                                                    | <ul> <li>回避: 0 天内参加过评标的评委不再抽取;</li> <li>一个月内参加过 0 次评标的评委不再抽取;</li> </ul>                                                                                                    | 评标委员  |
|         | -                                                                                                    | 设置专业信息<br>确认选择 取消选择 专家详情                                                                                                    |       |
|         | 03 抽取范围         添加专业       删除专业       批量设         序       1         2       3         04 招标人代表         设置专家       删除专家         1       1         10 ↓       1       1 | 請納入內容查询       ○         // 新輸入內容查询       ○         (中国)有限公司       ○         (中国)有限公司       ○         (中国)有限公司       ○         (中国)有限公司       ○         (中国)有限公司       ○         (中国)有限公司       ○         (中国)有限公司       ○         (中国)有限公司       ○         (中国)有限公司       ○         (中国)       →         (中国)       →         (中国)       →         (中国)       →         (中国)       →         (中)       →         (中国)       →         (中)       →         (中国)       →         (中)       →         (中国)       →         (中)       →         (中)       →         (中)       →         (中)       →         (中)       →         (中)       →         (中)       →         (中)       →         (中)       →         (中)       →         (中)       →         (中)       →         (中)       →         (中)       → <td>已挑选专业</td> | 已挑选专业 |
|         | 05 回避信息/评委信息<br>设置回避单位 删除回避单位                                                                                                    |                                                                                                    |       |

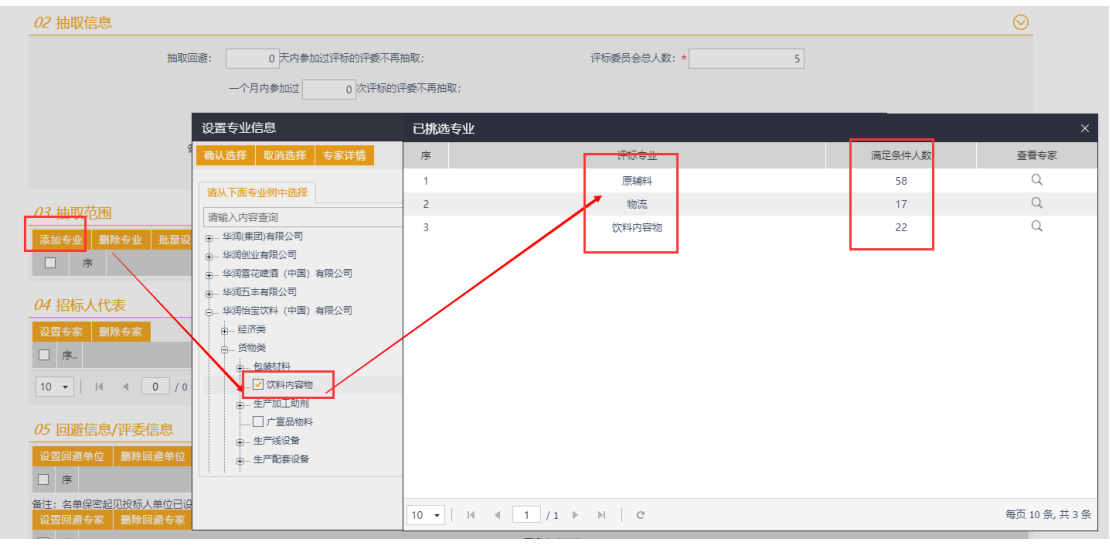

| 标委员会方案设置 |      |       |           |                     |        |         |                |      |      |         |
|----------|------|-------|-----------|---------------------|--------|---------|----------------|------|------|---------|
| 改保存 提交信息 |      |       |           |                     |        |         |                |      |      |         |
|          | 01 评 | 标委员会信 | 息         |                     |        |         |                |      |      | $\odot$ |
|          |      |       | 标段(包)名称:  | 啤酒原浆采购              |        |         |                |      |      |         |
|          |      |       | ⑦组名:      | 雪花啤酒组               |        |         |                |      |      |         |
|          |      |       | 需求单位:     | · 华润守正招标有限公司        |        |         |                |      |      |         |
|          |      |       | 评标开始时间: • | 2021-07-30 09:00:00 |        | 技术评标    | 室: * 沈阳中山皇冠假日酒 | 店    | •    |         |
|          |      |       | 评标结束时间: • | 2021-07-30 23:00:00 |        | 经济评标    | 室: * 华润万家上海公司会 | 议室   | •    |         |
|          |      |       |           |                     |        |         |                |      |      |         |
|          | 02抽  | 取信息   |           |                     |        |         |                |      |      | $\odot$ |
|          |      |       | 抽取回避:     | 0 天内参加过评标的评委不再抽题    | Q;     | 评标委员会总人 | 数: *           | 5    |      |         |
|          |      |       |           | 一个月内参加过 0次评标的评委     | 經不再抽取; |         |                |      |      |         |
|          |      |       |           | 参加过资审评标的评委不再抽取。     |        |         |                |      |      |         |
|          |      |       | 备注:       |                     |        |         |                |      |      |         |
|          |      |       |           |                     |        |         |                |      |      |         |
|          | 03 抽 | 取范围   |           |                     |        |         |                |      |      | $\odot$ |
|          | 添加专  | 业制除专业 | 2 批量设置抽取  | 范围                  |        |         |                |      |      |         |
|          |      | 序     |           | 评标专业                | 设置抽取范围 | 满足条件人数  | 需求人数           | 需抽人数 | 已抽人数 |         |
|          |      | 1     |           | 原辅料                 | 豪      | 58      | 3              | 5 ‡  | 0    |         |
|          |      | 2     |           | 物流                  | 令<br>点 | 17      | 4              | 6    | 0    |         |
|          | 2    | 2     |           | 认符约查测               | 251    | 22      |                | • •  | 0    |         |
|          | 04 招 | 标人代表  |           |                     |        |         |                |      |      | $\odot$ |

批量设置抽取范围,【01/SBU/BU】,可按集团/SBU/BU/其他抽取;【02 地区】,

可按省来抽取。

| 标委员会 | 会方案设置 |             |                 |                |            |     |                                                                                                    |         |
|------|-------|-------------|-----------------|----------------|------------|-----|----------------------------------------------------------------------------------------------------|---------|
| 改保存  | 提交信息  |             |                 |                |            |     |                                                                                                    |         |
|      |       |             |                 | 参加过资           | 抽取级别批量设置   | ĩ   |                                                                                                    | ×       |
|      |       |             |                 | 备注:            | 添加保存       |     |                                                                                                    |         |
|      |       |             |                 |                | 01 SBU/BU  |     |                                                                                                    | $\odot$ |
|      |       | 03 抽        | 取范围             |                |            | 全选: |                                                                                                    | Ť       |
|      |       | 添加专         | 业 删除专业 批量       | ∎设置抽取范围<br>评标考 | 集团/SBU/BU/ | 其他: | □ 体制电力控制有限公司 □ 体制造业有限公司 □ 体制置地有限公司 □ 体制制力控制有限公司 □ 体制制带力控制有限公司 □ 体制器带控制有限公司 □ 体制器管理器有限公司 □ 体制器管理器有限公司 □ 体测量量有限公司 □ 体测量量量有限量量                                                                                                    |         |
|      |       |             | 1               | 原辅制            |            |     | □ 华润医药商业集团有限公司 □ 华润三九医药股份有限公司 □ 华润双鹳药业股份有限公司 □ 珠海华润银行股份有限公司                                                                                                    |         |
|      |       |             | 2               | 物济             |            |     | 🗌 华润深国投信托有限公司 🗌 华润资产管理有限公司 🗋 华润健康集团有限公司 🗌 华润微电子有限公司 🗌 华润纺织(集团)有限公司                                                                                                    |         |
|      |       |             | 3               | 饮料内容           |            |     | 🗌 华润化学材料科技按股有限公司 🗌 华润物业有限公司 🗌 华润网络控股(香港)有限公司 🗌 华润资本营建有限公司                                                                                                    |         |
|      |       | 04 招        | 际人代表            |                |            |     | 4% 就工中制药集团有限责任公司 [ 其他 ] 华润(集团)有限公司 ] 华润医药集团有限公司 [ 华润大学 ] 华润万家有限公司                                                                                                    |         |
|      |       | 设置专         | 家 删除专家          |                | 02 地区      |     |                                                                                                    | $\odot$ |
|      |       | □ 序         |                 |                |            | 全选: |                                                                                                    |         |
|      |       | 10 🔻        | 4   4   0       | /0 ▶ ▶    0    | 抽取         | 地区: | □ 福建會 □ 山东會 □ 河南會 □ 湖北會 □ 湖南會 □ 广东曾 □ 广西社族自治区 □ 海南會 □ 重庆市 □ 四川會 □ 贵州會                                                                                                    |         |
|      |       | <i>05</i> 📑 | <b>脏信息/评委信息</b> |                |            |     | <ul> <li>□ 云南省</li> <li>□ 百廠自治区</li> <li>□ 於西省</li> <li>□ 甘木省</li> <li>□ 吉木省</li> <li>□ 十月省</li> <li>□ 十月省</li> <li>□ 十月省</li> <li>□ 十月省</li> <li>□ 十月省</li> <li>□ 十月省</li> <li>□ 十月省</li> <li>□ 十月省</li> <li>□ 十月省</li> <li>□ 十月省</li> <li>□ 十月省</li> <li>□ 十月省</li> <li>□ 十月省</li> <li>□ 十月省</li> <li>□ 十月省</li> <li>□ 十月省</li> <li>□ 十月</li> <li>□ 十月</li> <li>□ 十月</li></ul> | 市       |
|      |       | 设置回         | 避单位 删除回避单       | 位              |            |     | □ 河北省 □ 山西省 □ 内蒙古自治区                                                                                                    |         |
|      |       | □ 序         |                 |                |            |     |                                                                                                    |         |
|      |       |             |                 |                |            |     |                                                                                                    |         |

04 招标人代表:依法招标项目,平台设置(抽取范围)招标人本单位评标专家自动屏蔽无法抽取,C级专家无法抽取,招标单位专家在【招标人代表】处设置。

| 03 抽取范围                                        |             |                          |             |                 |        |      |           |                |
|------------------------------------------------|-------------|--------------------------|-------------|-----------------|--------|------|-----------|----------------|
| 添加专业 删除专业 批量设置抽取范围                             |             |                          |             |                 |        |      |           |                |
| □ 序 评标专业                                       |             | 设置抽取                     | 范围 泸        | 起条件人数           | 需求人    | 数    | 需抽人数      | 已抽人数           |
| 日 1 锅炉                                         |             | 迩                        |             | 520             | 0      | \$ 0 | ÷         | 0              |
| 2 原辅料                                          | 设置专家        |                          |             |                 |        |      |           | ×              |
| 3 物流                                           | 修改保友        | ***                      | 1 mart de   |                 |        |      |           |                |
| □ 4 饮料内容物                                      | INVEXTOR 13 | 4≠1⊻6 <mark>8 ©</mark> : | 11年98       | _               | _      | _    |           |                |
|                                                | 专家姓名:       |                          |             | 夏紫              | 删除选定   | È    |           |                |
| 04 拾秋人代表                                       | <u>席 長</u>  | 家姓名                      | 单位          | 洗择              | □ 序    |      | 已经选定的专家   | 性名             |
| 设置专家 ····································      | 1 CHENG J   | AY JIAYANG               | 北京大学环境与能源   | 学院 🖸            | □ 1    |      | 安涛        |                |
|                                                | 2           |                          | 华润风电 (重庆) 有 | 限 〇             |        |      |           |                |
|                                                | 3           |                          | 华润风电 (重庆) 有 | 限 O             |        |      |           |                |
| 10 •   H 4 1 / 1 > H   C                       | 4 🦪         |                          | 中国电建集团河北省   | 电 〇             |        |      |           | E.             |
|                                                | 5 🥑         |                          | 华润煤业(集团)有限  |                 |        |      |           |                |
| 05 回避信息/评委信息                                   | 6 🔳         | 2                        | 华润怡宝饮料(中国)  | i O             |        |      |           |                |
| 设置回避单位 删除回避单位                                  | 7           | 7                        | 华润新能源(忻州)风  | é O             |        |      |           |                |
| ✓ 序                                            | 8           | , ć                      | 华润电力投资有限公   | ə O             |        |      |           |                |
| ✓ 1                                            | 9           | -                        | 华润电力投资有限公   | ə O             | _      |      |           |                |
| 备注:名单保密起见投标人单位已设置为回避单位,不在这里展示<br>设置回避专家 删除回避专家 | 10 🛄        |                          | 深圳市润电信息科技   | 有 〇             |        |      |           |                |
| □ <u></u>                                      | 11 1        | × 5                      | 华润万家 (控股) 有 | 限 🗘             |        |      |           |                |
|                                                | 11 -   14   | ∢ 1 / 60                 | )7 ▶ ▶ 毎3   | 〔11 祭, 共 6671 务 | R 10 • |      | 1 / 1 ▶ ▶ | 每页 10 条, 共 1 条 |

【05回避信息/评委信息】:与本次招标项目投标人有利益关系单位的专家及个 人不宜做评标专家,可在系统设置回避单位,设置回避专家,设置后有利益单位, 专家自动屏蔽。

【06 监督人信息】:如本利润中心对招标评标需要设置监督人,可在监督人信息 挑选监督人。

完成以上信息设置后提交信息。

| 04 招标人代表                                |                               |   |              |      | $\odot$        |
|-----------------------------------------|-------------------------------|---|--------------|------|----------------|
| 设置专家 删除专家                               |                               |   |              |      |                |
| □ 序                                     | 专家姓名                          |   |              |      |                |
| 1                                       | ,涛                            |   |              |      |                |
|                                         | C                             |   |              |      | 每页 10 条, 共 1 条 |
| 05 回避信息/评委信息                            |                               |   |              |      | $\odot$        |
| 设置回避单位 删除回避单位                           |                               |   |              |      |                |
| 序                                       | 回避单位名称                        |   |              |      |                |
| 1                                       | 北京华润北贸医药经营有限公司                |   |              |      |                |
| 备注:名单保密起见投标人单位已设置为回避单位<br>设置回避专家 删除回避专家 | ,不在这里展示!                      |   |              |      |                |
| □ 序                                     | 回避专家姓名                        |   |              |      |                |
| 1                                       | E                             |   |              |      |                |
| 06 监督人信息                                |                               |   |              |      | $\odot$        |
| 挑选监督人 删除监督人 注:如果在开核                     | 前还没有挑选监督人,则监督人无法进入评标系统查看这些标段。 |   |              |      |                |
| □ 序 监督人姓名                               | 标段名称                          |   | ļ            | 所属单位 |                |
| 🗌 1 B                                   | 啤酒原浆采购                        | ž | 深圳润联智慧科技有限公司 |      |                |

# 5.5.3 评标专家抽取

对已完成评标委员会方案设置标段,进行专家抽取,设置专家评标角色,通知专

#### 家,设置完【评标委员会职务】、【评标专业】、【通知状态】保存结果。

| (f) 《            | 我的桌面 C) 评标专家抽取 × ×                              | •                         |                                       |                       |                                                                                                    |                          |         |
|------------------|-------------------------------------------------|---------------------------|---------------------------------------|-----------------------|----------------------------------------------------------------------------------------------------|--------------------------|---------|
| 13 开评标系统         |                                                 |                           |                                       |                       | ۲                                                                                                    | 侍抽取 〇 未結束 〇 遺知結束 〇 巳汗价 ( | ○ 流标    |
| [9] 监督进入开评标系统    | 招标项目名称:                                         |                           |                                       | € 0 5≣ O              | (部                                                                                                    | Q技術                      |         |
|                  |                                                 | 现际体制专数                    | 间交                                    | 1215-44-1             | in the second second second second second second second second second second second second second second second | C0+(6) 2080              |         |
| 19 上传监督报告        | 1 ():2#@+m                                      |                           | All the                               | HDauleT&D             | 2021.0                                                                                                    | 7 20 00-00               | _       |
| 19项目管理 >         | 1 空洞地的中心                                        | (121年85年049331610 (目11)   | HE 10 HE 10                           | 加口中山重地取口涌出            | 2021-0                                                                                                    | -30 09:00                | - 1     |
| r中 根标业务 🗸 🗸      |                                                 |                           |                                       |                       |                                                                                                    |                          |         |
|                  |                                                 |                           |                                       |                       |                                                                                                    |                          | - 1     |
| 招标前准备 >          |                                                 |                           |                                       |                       |                                                                                                    |                          |         |
| 资格预审 >           |                                                 |                           |                                       |                       |                                                                                                    |                          |         |
|                  |                                                 |                           |                                       |                       |                                                                                                    |                          | - 1     |
| 治际 >             |                                                 |                           | _                                     |                       |                                                                                                    |                          |         |
| 投标 >             |                                                 |                           |                                       |                       |                                                                                                    |                          | - 1     |
| <b>II 40 200</b> |                                                 |                           |                                       |                       |                                                                                                    |                          | - 1     |
|                  |                                                 |                           |                                       |                       |                                                                                                    |                          |         |
| 评标场地预约           |                                                 |                           |                                       |                       |                                                                                                    |                          |         |
| 评标委员会方案设置        |                                                 |                           |                                       |                       |                                                                                                    |                          |         |
|                  |                                                 |                           |                                       |                       |                                                                                                    |                          |         |
| 评标专家抽取           |                                                 |                           |                                       |                       |                                                                                                    |                          |         |
|                  |                                                 |                           |                                       |                       |                                                                                                    |                          | _       |
|                  |                                                 |                           |                                       |                       |                                                                                                    |                          |         |
| 计安抽取与通知          |                                                 |                           |                                       |                       |                                                                                                    |                          |         |
| 通知评委             |                                                 |                           |                                       |                       |                                                                                                    |                          |         |
|                  |                                                 |                           |                                       |                       |                                                                                                    |                          |         |
|                  | 一个月内有                                           | 参加过 0 次评标的评委不再抽取;         |                                       |                       |                                                                                                    |                          |         |
|                  | <u>An 1</u> - 1 - 1 - 1 - 1 - 1 - 1 - 1 - 1 - 1 | ±>〒\$〒\$5>〒55-〒55-155-155 |                                       |                       |                                                                                                    |                          |         |
|                  | 夢加过資料                                           | 非计你的计按个书拙权。               |                                       |                       |                                                                                                    |                          |         |
|                  |                                                 |                           |                                       |                       |                                                                                                    |                          |         |
| 02 回避情》          | 況                                               |                           |                                       |                       |                                                                                                    |                          | $\odot$ |
| -                |                                                 |                           |                                       | 同激单位在数                |                                                                                                    |                          |         |
| 172              |                                                 |                           |                                       | 0.0244-0240-005       |                                                                                                    |                          |         |
| 1                |                                                 |                           | 北京华油                                  | 申北贸医药经营有限公司           |                                                                                                    |                          |         |
| 10 -             |                                                 |                           |                                       |                       |                                                                                                    | 每页 10 条,                 | 共1条     |
|                  |                                                 |                           |                                       |                       |                                                                                                    |                          |         |
| 备注: 投标人单         | 1位已设置为回避单位                                      |                           |                                       |                       |                                                                                                    |                          |         |
|                  | <b>4</b>                                        |                           |                                       |                       |                                                                                                    |                          | 0       |
| 03 抽取信           |                                                 |                           |                                       |                       |                                                                                                    |                          |         |
| 序                | 评标专业                                            |                           | 满足条件人数                                |                       | 需求人数                                                                                                    | 需抽人数                     |         |
|                  | 200±+.0.                                        |                           | 0                                     |                       |                                                                                                    | 7                        |         |
| 1                | Uat別が专业                                         |                           | 8                                     |                       | 5                                                                                                    | /                        |         |
| 2                | 锅炉                                              |                           | 545                                   |                       | 3                                                                                                    | 5                        |         |
| 3                | 原辅料                                             |                           | 58                                    |                       | 3                                                                                                    | 5                        |         |
| 4                | 物流                                              |                           | 17                                    |                       | 3                                                                                                    | 5                        |         |
| 5                | Advalaci into seconda                           |                           | 22                                    |                       | 3                                                                                                    | 5                        |         |
|                  | 10(1113 H 110                                   |                           | LL                                    |                       | 5                                                                                                    |                          |         |
| 10 🔻             | (                                               |                           |                                       |                       |                                                                                                    | 每页 10 条,                 | 共5条     |
| 组建资格审查委          | 過会,评委不限专业                                       |                           |                                       |                       |                                                                                                    |                          |         |
|                  |                                                 |                           |                                       |                       |                                                                                                    |                          |         |
| 04 评委抽           | 取                                               |                           |                                       |                       |                                                                                                    |                          | $\odot$ |
| 抽取 永抽            | 老勤查询                                            |                           |                                       |                       |                                                                                                    |                          |         |
|                  |                                                 |                           |                                       |                       | 17 August Darks                                                                                                 |                          |         |
| 序                | 昭 电话                                            | 是合做董                      | 评际专业                                  | 油取日期                  | 通知状态                                                                                                    | 最近参加时间                   |         |
|                  |                                                 |                           |                                       |                       |                                                                                                    |                          |         |
|                  |                                                 |                           |                                       |                       |                                                                                                    |                          |         |
| 评委抽取与通知          |                                                 | l i                       |                                       |                       |                                                                                                    |                          |         |
| 通知评委             |                                                 |                           |                                       |                       |                                                                                                    |                          |         |
| 10 - 14          | 4 1 /1 ▶ N                                      |                           |                                       |                       |                                                                                                    | 每页 10 条, 共 5 条           | ŧ       |
| 归建这次古英新          | <b>马会 证券不限关</b> 业                               |                           |                                       |                       |                                                                                                    |                          |         |
|                  | 点                                               | 击抽取后显示以下专家信息              |                                       |                       |                                                                                                    |                          |         |
| 04 评委抽图          | ν                                               | × 1                       |                                       |                       |                                                                                                    | 6                        | 2       |
|                  |                                                 |                           | · · · · · · · · · · · · · · · · · · · |                       |                                                                                                    |                          | _       |
| 田収 补油            | 考勤查问                                            |                           | <u>×</u>                              |                       |                                                                                                    |                          |         |
| 序 姓:             | 名 电话                                            | 是否做童                      | 评标专业                                  | 抽取日期                  | 通知状态                                                                                                    | 最近参加时间                   |         |
| 1 .              | 13826563626                                     | 是                         |                                       | 2021年06月30日 11:02:49  | 尚未通知                                                                                                    | 2021年05月26日 16:20:54     |         |
| 2                | -+ XXXX                                         | 믔                         | 物流                                    | 2021年06月30日 11:02:48  | 尚未通知                                                                                                    | 2021年06月24日 10:00:54     |         |
| 2 60             | 18752045912                                     | *                         | いが測定され                                | 2021年06日30日 11-02-47  | 水土:温如                                                                                                    | 2021年06日29日 11-42-42     |         |
|                  |                                                 |                           | 0000000712                            | 2021-00/30/211.02.4/  |                                                                                                    | 2020/01/2020/11/40/40    |         |
| 4                | XXX                                             | 是                         | 原辅料                                   | 2021年06月30日 11:02:48  | 尚禾逋知                                                                                                    | 2020年12月01日 11:51:40     |         |
| 5                | XXX                                             | 是                         | 原辅料                                   | 2021年06月30日 11:02:48  | 尚未通知                                                                                                    |                          |         |
| 6                | 18852897969                                     | 否                         | uat测试专业                               | 2021年06月30日 11:02:47  | 尚未通知                                                                                                    | 2021年06月09日 11:34:16     |         |
| 7                | xxx                                             | 是                         | 物流                                    | 2021年06月30日 11:02:48  | 尚未通知                                                                                                    | 2021年06月28日 17:01:18     |         |
| 8                |                                                 | 문                         | 经纪                                    | 2021年06日30日 11-02-49  | 出生通知                                                                                                    | 2019年03日11日 10:31:21     |         |
| •                | ***                                             | ~2                        | 28/3/Y                                |                       |                                                                                                    |                          |         |
| 9 -              | XXX                                             | 定                         | 原轴科                                   | 2021年06月30日 11:02:48  | 尚禾通知                                                                                                    | 2019年09月20日 10:13:36     |         |
| 10               | 13228196650                                     | 否                         | uat测试专业                               | 2021年06月30日 11:02:47  | 尚未通知                                                                                                    | 2021年05月23日 16:24:00     |         |
| 11               | , XXX                                           | 是                         | 物流                                    | 2021年06月30日 11:02:48  | 尚未通知                                                                                                    |                          |         |
| 12               | XXX                                             | 是                         | 锅炉                                    | 2021年06月30日 11:02:48  | 尚未通知                                                                                                    | 2017年06月02日 15:56:48     |         |
| 13               | 17607960103                                     | ~                         | uat测试专业                               | 2021年06月30日 11-02-46  | 尚李潘知                                                                                                    | 2021年06月09日 11-34-16     |         |
|                  | 11001300103                                     | -                         |                                       | 2021-00/2002 11:02:40 |                                                                                                    |                          |         |
| 14               | 18351828273                                     | Ĥ                         | uat测试专业                               | 2021年06月30日 11:02:47  | 尚未通知                                                                                                    | 2021年05月23日 16:20:39     |         |
| 15               |                                                 | <b>R</b>                  | かわまた」におうかん                            | 2021年06月30日 11:02:47  | 尚未通知                                                                                                    |                          |         |
|                  |                                                 | AE.                       | LAN-PP 3 12 Hog                       |                       |                                                                                                    |                          |         |
| 16               | xxx<br>xxx                                      | 是                         | 物流                                    | 2021年06月30日 11:02:48  | 尚未通知                                                                                                    | 2021年06月17日 16:52:59     |         |

| 저 41 火 | -21-页 |
|--------|-------|
|--------|-------|

| 5            |                                                                                   | 饮料内容物      |             |         | 17                     |         | 3    |       | 5              |  |  |
|--------------|-----------------------------------------------------------------------------------|------------|-------------|---------|------------------------|---------|------|-------|----------------|--|--|
| 10 💌         |                                                                                   | /1 ▶ ▶     |             |         |                        |         |      |       | 毎页 10 祭, 共 5 祭 |  |  |
| 组建资格审        | 查委员会,评委不                                                                          | 限专业        |             |         |                        |         |      |       |                |  |  |
| <i>03</i> 评委 | 通知評委后,对专家评标委员会职务、评标专业、通知状态进行设置,只有设置为【可以参加】才能评标,不参与本次评标专家设置为【尚未参加】         03 评委列表 |            |             |         |                        |         |      |       |                |  |  |
| 保存结果         | 打印抽取表                                                                             | 下载抽取表 短信通知 | 1           |         |                        |         |      |       |                |  |  |
| 序            | 姓名                                                                                | 评标委员会职务    | 电话          | 评委专业    | 所在单位                   | 评标专业    | 通知状态 | 已通知状态 | 是否支付咨询费        |  |  |
| 1            |                                                                                   | 技术组组长      | 13826563626 |         | 华润万家 (控股) 有<br>限公司     | 技术标评委   | 可以參加 | 可以参加  | 已支付            |  |  |
| 2            | Ĩ                                                                                 | 成员         | XXX         | 物流      | 华润雪花啤酒 (浙<br>江) 有限公司   | 技术标评委   | 尚未通知 | 尚未通知  | 已支付            |  |  |
| 3            | <b>1</b>                                                                          | 主任         | 18752065812 | uat测试专业 | 徐州华润电力有限公<br>司         | 经济技术标评委 | 可以參加 | 可以參加  | 已支付            |  |  |
| 4            | 100                                                                               | 成员         | XXX         | 原辅料     | 华润雪花啤酒晋陕区<br>城公司       | 经济标评委   | 可以参加 | 可以参加  | 已支付            |  |  |
| 5            |                                                                                   | 成员         | жж          | 原辅料     | 华润雪花啤酒江苏区<br>城公司       | 技术标评委   | 尚未通知 | 尚未通知  | 已支付            |  |  |
| 6            | ž <sub>er</sub>                                                                   | 成员         | 18852897969 | uat测试专业 | 华润新能源西北分公<br>司         | 技术标评委   | 尚未通知 | 尚未通知  | 已支付            |  |  |
| 7            | - 98                                                                              | 成员         | XXX         | 物流      | 华润雪花啤酒 (四<br>川) 有限责任公司 | 技术标评委   | 尚未通知 | 尚未通知  | 已支付            |  |  |

#### 5.5.4 开标情况

招标经办人或项目经理查看开标情况,如评标专家无评标信息,可在此获取开标数据,前往评标系统。

| 9 监督进入开评标系统   |     |   | 招标项目名称:         | 项                       | 目名称:       | 标段(包)名称:              | 5月 ④            | ○ 全部         |                 |
|---------------|-----|---|-----------------|-------------------------|------------|-----------------------|-----------------|--------------|-----------------|
| 9 上传监督报告      |     | 序 | 招标项             | 目名称 ◇                   | 项目名称       |                       | 标段(包)名称         | 服务类型         | 开标时间            |
| 9 项目管理        | >   | 1 | 华润集团本部2021年度第86 | 批招标 (自行)                | 华润守正招标有限公司 | <mark>(网)</mark> 购买篮球 |                 | 货物           | 2021-07-01 11:4 |
| 9 招标业务        |     | 2 | 查看开标情况          |                         |            |                       |                 |              | × 23 17:1       |
| 2 1000E99     |     | 4 | 茨取开标数据 打印开标     | 记录                      |            |                       |                 |              | 02 09:0         |
| 招标前准备         | >   | 5 | 01 标段(包)信息      |                         |            |                       |                 |              | 25 16:0         |
| 资格预审          | >   | 6 | 4=50 / bask     | 88 404000004670000      |            |                       |                 |              | 26 17:0         |
| 招标            | >   | 7 | (5532(25))      | 雨雪: A01000321520008     |            |                       |                 |              | 25 16:3         |
| 投标            | >   | 8 | 项目参             | 3称: 华润守正招标有限公司          |            |                       |                 |              | 22 14:4         |
|               |     | 9 | 标段(包)\$         | 5称: (网)购买篮球             |            |                       |                 |              | 20 09:1         |
| 211031110     | × · |   | 开标时             | i间: 2021年07月01日 11:46:1 | 8          |                       |                 |              |                 |
| 评标场地预约        |     |   | 02 把生始估信户       |                         |            |                       |                 |              |                 |
| 评标委员会方案       | 设置  |   |                 |                         |            |                       |                 |              | <u> </u>        |
| 评标专家抽取        |     |   | 即往计你系统          | ada date dan Tina       |            |                       | 477 ( A. shareb | 4D4-171A     | _               |
|               |     |   | 139             | 甲位名称                    | (宋沚玉(元)    |                       | 地位行为工           | 12(57)207    |                 |
| 并称情况          |     |   | 1               | 长沙市大版广告有限公司             | 300        |                       | 息价报价            | 850,000.0075 |                 |
| 评标情况          |     |   | 2               | 江西首国盛建设上程有限公司           | 300        |                       | 尽价报价            | 850,000.007; |                 |
| 土富妇律书还        |     |   | 3               | ※圳市莱胜科技有限公司             | 300        |                       | 息价报价            | 850,000.0075 | _               |
| CONCULTANT IT |     |   | 4               | 四安父週大子                  | 300        |                       | 运行的100m         | 850,000.0075 |                 |
| 专家评标质量考       | Ŧ   |   | 5               | 远景能就有限公司                | 300        |                       | 尽约1股67          | 850,000.0075 |                 |
|               |     |   |                 |                         |            |                       |                 |              |                 |

#### 5.5.5 评标情况

专家评标结束后需招标经办人或项目经理进入查看评标情况,获取评标系统第一、第二中标候选人单位名称,中标金额等评标数据。只有获取数据,点击评标结束才能发布中标候选人公示,招标经办人或项目经理点击评标结束后,评标专

家再进入评标系统无法查看本标段信息。

| 看评标情  | 况     |             |               |                    |                         |                                              |                      |                            |       |           |            |        |       |         |
|-------|-------|-------------|---------------|--------------------|-------------------------|----------------------------------------------|----------------------|----------------------------|-------|-----------|------------|--------|-------|---------|
| 平标信息  | 评标报告  |             |               |                    |                         |                                              |                      |                            |       |           |            |        |       |         |
| 天取评标数 | 据 修改保 | 存〕          | 平标结束          |                    |                         |                                              |                      |                            |       |           |            |        |       |         |
|       |       |             | 1             | 际段(包)预算:           | 800万元                   |                                              |                      |                            |       |           |            |        |       |         |
|       |       | 02          | 际段(包)信息       |                    |                         |                                              |                      |                            |       |           |            |        |       | $\odot$ |
|       |       | 序           | 标段(包)编号       |                    | 项目名称                    |                                              |                      | 标段(包)                      | 名称    |           |            | 标书     | 价格(元) | 招标方式    |
|       |       | 1           | A01000321SZ00 | 008                | 华润守正招标有限公司              | ]                                            |                      | <b>(阿)</b> 购买              | 篮球    |           |            |        | 0     | 公开招标    |
|       |       | <i>03</i> † | 评标信息          |                    |                         |                                              |                      |                            |       |           |            |        |       | $\odot$ |
|       |       |             | 1<br>Ján      | 附示开始时间:            | 2021-07-30 09:00:00     |                                              |                      | 评标                         | 吉束时间: | 2021-07-3 | 1 14:00:00 |        |       |         |
|       |       |             |               | 评标地点:              | 沧州金狮国际酒店                |                                              |                      | ì                          | 平标方式: | 双信封综合     | 评估法        |        |       | -       |
|       |       |             |               | 评标情况:              |                         |                                              |                      |                            |       |           |            |        |       |         |
|       |       | 04          | 评标结果 单价       | /費率招标标             | 设基于统计需求,需要 <sup>1</sup> | 填写 "暂估中标总侦                                   | <b>介</b> "           |                            |       |           |            |        |       | $\odot$ |
|       |       | 序           | 单位名称          | 投标报价(5             | 元/%) 修正价格(元/%)          | 评标价格(元/%)(含                                  | (税) 评标价格(元/%         | )(不含税) 商务                  | 导分    | 技术分       | 价格分        | 综合分    | 综合排名  | 操作      |
|       |       | 1           | 117 June 10   | 850000.00元         | 850000.00元              | 850000.0075                                  | 752212.39元           | 0.00                       | 5     | 60.00     | 50.00      | 100.00 | 1     | Ø       |
|       |       | 2           | 有限公司          | 850000.00元         | 850000.00元              | 850000.00元                                   | 752212.39元           | 0.00                       | 4     | 13.00     | 50.00      | 93.00  | 2     | Ø       |
|       |       | 3           | ,则,是大学        | 850000.00元         | 850000.00元              | 850000.00元                                   | 752212.39元           | 0.00                       | 3     | 9.50      | 50.00      | 89.50  | 3     | Ø       |
|       |       | 4           | 深圳            | 850000.00元         | 850000.00元              | 850000.00元                                   | 752212.39元           | 0.00                       | 3     | 9.00      | 50.00      | 89.00  | 4     | Ø       |
|       |       |             | 推荐第一<br>推荐第二  | -中标候选人:<br>_中标候选人: | 江西山山                    | <ul> <li>□ ★ 推荐第一</li> <li>★ 推荐第二</li> </ul> | 中标候选人价格:<br>中标候选人价格: | 850000.00 7<br>850000.00 7 | ;     |           |            |        |       |         |
|       |       |             |               |                    |                         |                                              |                      |                            |       |           |            |        |       | _       |

# 5.5.6 专家纪律考评

| 新增纪律考评     |       |                            |      |          |                         |
|------------|-------|----------------------------|------|----------|-------------------------|
| 修改保存 守正项目经 | 理审核   |                            |      |          |                         |
|            | 01 评标 | 示信息                        |      |          |                         |
|            |       | 招标项目名称: 水泥                 |      |          | 标段名称: (网)水泥             |
|            |       | 被考评专家姓名: )                 |      |          | 被考评专家所属单位: 华润电力(常熟)有限公司 |
|            |       | 项目经理:                      |      |          | 评标委员会主任:                |
|            |       | 评标日期: 2021-06-06           |      |          | 评标地点: 陕西紫金山大酒店          |
|            | 02 考试 | 平明细                        |      |          |                         |
|            | 新增条   | 文 删除条款                     |      |          |                         |
|            | □ 序   | 条款                         | 扣分分数 | 违法违规情节   | 处理情况                    |
|            | 1     | 对依法应当否决的投标不提出否决意见的         | -15  | 未造成严重后果的 | 专家费不予发放,暂停评标资格6个月。      |
|            | □ 2   | 对依法不能评标澄清的问题进行评标澄清的,暗示或者诱导 | -10  | 造成严重后果的  | 专家费不予发放,暂停评标资格6个月。      |
|            | 3     | 对依法不能评标澄清的问题进行评标澄清的,暗示或者诱导 | -10  | 未造成严重后果的 | 专家费不予发放,暂停评标资格3个月。      |
|            | 4     | 向招标人征闻确定中标人的意向,或者接受任何单位或者个 | -15  | 造成严重后果的  | 专家费不予发放,取消评标资格1年。       |
|            | 5     | 向招标人征闻确定中标人的意向,或者接受任何单位或者个 | -15  | 未造成严重后果的 | 专家费不予发放,暂停评标资格6个月。      |
|            | 6     | 私下接触投标人的                   | -15  | 造成严重后果的  | 专家费不予发放,取消评标资格1年。       |
|            | □ 7   | 私下接触投标人的                   | -15  | 未造成严重后果的 | 专家费不予发放,暂停评标资格6个月。      |
|            | 8     | 不按照招标文件规定的评标标准和方法评标,且影响评标结 | -15  | 造成严重后果的  | 专家费不予发放,取消评标资格1年。       |
|            | 9     | 不按照招标文件规定的评标标准和方法评标,且影响评标结 | -15  | 未造成严重后果的 | 专家费不予发放,暂停评标资格6个月。      |
|            | 10    | 应当回避而未回避的                  | -15  | 造成严重后果的  | 专家费不予发放,取消评标资格1年。       |
|            | 10 🔹  | I4 4 1 /3 ▶ H C            |      |          |                         |
|            |       | 扣分情况: -140分                |      |          |                         |

招标经办人或项目经理根据考评细则对专家评标纪律进行考评。

# 5.5.7 专家评标质量考评

招标经办人或项目经理根据考评细则对评标专家评标质量进行考评。

| 新增评标质量考评   |          |          |                           |                                        |                |
|------------|----------|----------|---------------------------|----------------------------------------|----------------|
| 修改保存 守正项目经 | 理审核      |          |                           |                                        |                |
|            | 01 评标信息  |          |                           |                                        |                |
|            |          | 招标项目名称:  | 华润万家有限公司 OLE公司门店装修工程      | 标段(包)名称:                               | (网)OLE公司门店装修工程 |
|            |          | 被考评专家姓名: | (11).                     | 被考评专家所属单位:                             | 徐州华润电力有限公司     |
|            |          | 而日经理。    |                           | ~~~~~~~~~~~~~~~~~~~~~~~~~~~~~~~~~~~~~~ |                |
|            |          |          | -                         |                                        |                |
|            |          | 评你日期:    | 2021-03-25                | 详标理点:                                  | 昆明明都大润店会议至2    |
|            | 02 考评明细  |          |                           |                                        |                |
|            | 新増条款 删除  | 条款       |                           |                                        |                |
|            |          | 序        | 条款                        | 考评分值                                   |                |
|            |          | 1        | 定标前,因评标专家个人原因导致评标复议的      | -15                                    |                |
|            |          | 2        | 评标专家评分的总分与其他评标专家的平均分正负偏离2 | -10                                    |                |
|            |          | 3        | 在评标时应当发现的问题而没有发现的评标委员会(或专 | -5                                     |                |
|            |          | 4        | 对招标文件提出优化建议被采纳的           | +5                                     |                |
|            |          | 5        | 对招标活动提出优化建议被采纳的           | +5                                     |                |
|            |          | 6        | 对其他专家错误行为、观点提出纠正意见, 被采纳的  | +5                                     |                |
|            |          | 7        | 评标报告完成签章后出现明显错误但不影响评标结果的评 | -10                                    |                |
|            |          | 8        | 需要公示中标候选人的项目中标候选人公示信息未填写或 | -2                                     |                |
|            | 10 💌   🖂 | < 1 /1 ▶ | ₽I C                      |                                        |                |
|            |          | 考评情况:    | -27分                      |                                        |                |
|            |          | 考评时间:    |                           |                                        |                |
|            |          | 原级别:     | В                         | 原分数:                                   | 100分           |
|            |          | 考评后级别:   |                           | 考评后分数:                                 | 分              |

#### 5.6 定标

# 5.6.1 中标候选人公示

对已完成评标、定标标段新增中标候选人公示,完成审批后同时发出中标候选人公示,公示期为3日。

# 5.6.2 中标结果公告

中标候选人公示 3 日已过,无异议投诉,可新增中标候选人公告,提交审核,走 完审批流程后,同时可发出中标结果公告。

| 新婚中标结果公告    |                                |                   |             |      |                  |   |               |                |         |  |  |  |
|-------------|--------------------------------|-------------------|-------------|------|------------------|---|---------------|----------------|---------|--|--|--|
| 修改保存 提交小组成员 | 会签 提交招标中心审                     | Ż.                |             |      |                  |   |               |                |         |  |  |  |
|             | 01 招标项目信息                      |                   |             |      |                  |   |               |                | $\odot$ |  |  |  |
|             |                                | 招标项目编号: SZA002021 | 0067        |      |                  |   |               |                |         |  |  |  |
|             | 招标项目名称: 华润集团本部2021年废第86批招标(自行) |                   |             |      |                  |   |               |                |         |  |  |  |
|             | 项目经理:                          |                   |             |      |                  |   |               |                |         |  |  |  |
|             | 02 市村住田信自                      |                   |             |      |                  |   |               |                |         |  |  |  |
|             |                                |                   |             |      |                  |   | 中标单位信号        | 中标单位信息         |         |  |  |  |
|             | 序                              | 标段(包)编号           | 项目          | 名称   | 标段(包)名           | 称 | 中标单位          | -<br>中标价格(元/%) | 操作      |  |  |  |
|             | 1 A01000321                    | SZ0008            | 华润守正招标有限公司  | 1    | ( <b>网)</b> 购买篮球 |   | 江西省国盛建设工程有限公司 | 850000.00元     | Ø       |  |  |  |
|             | 03 公告信息                        |                   |             |      |                  |   |               |                |         |  |  |  |
|             | 是否没布到乐招网: 否 可选择是否发采招网          |                   |             |      |                  |   |               |                |         |  |  |  |
|             |                                |                   |             |      |                  |   |               |                |         |  |  |  |
|             |                                |                   |             |      |                  |   |               |                |         |  |  |  |
|             | 04 附件信息                        |                   |             |      |                  |   |               |                | $\odot$ |  |  |  |
|             | 电子件名称                          |                   | 电子件列表(点击查看) |      | 电子件管理            |   | 说明            |                |         |  |  |  |
|             | 中标结果公告                         | 中标结果公告[未名         | ĵ           |      | 点击签章             |   |               |                |         |  |  |  |
|             | 05 处理历史                        |                   |             |      |                  |   |               |                | $\odot$ |  |  |  |
|             | 步骤                             | 办理人员              | 收到时间        | 处理时间 |                  |   | 处理意见          | <sup>j2</sup>  | 〕通/知会   |  |  |  |

# 5.6.3 中标通知书

中标结果公告发出后,同时可发中标通知书,新增中标通知书,给中标人发中标通知书,同时给未中标投标人发招标结果通知,发出中标通知书后中标人可登录守正平台下载中标通知书。

| <u>e</u>    |                     |                    |           |            |              |               |      |         |       |
|-------------|---------------------|--------------------|-----------|------------|--------------|---------------|------|---------|-------|
| 02 1        | 示段(包)信息             |                    |           |            |              |               |      |         |       |
| 序           | 标段(包)编号             | 项目名称               |           |            | 标段(包)名       | 称             |      | 标书价格(元) | 招标方式  |
| 1           | A01000321SZ0008     | 华润守正招标有            | 限公司       |            | (网)购买篮       | ŦŖ            |      | 0       | 公开招标  |
|             | 招                   | 际人: 华润守正招标有限公      | 司         |            | Ę            | 联系人: * 0      |      |         |       |
|             | 联系人手机。              | 号码: * 15988778866  |           |            | 联系           | 人传真:          |      |         |       |
|             | 14                  | π                  |           |            | iA:Ⅲ↓∓t      | 18 <b>2</b> . |      |         |       |
|             | 102.0               |                    |           |            | 型址八子         | 10-51-51-5    |      |         |       |
| <i>03</i> ¤ | 中标单位信息              |                    |           |            |              |               |      |         |       |
| 序           | 序 中标单位名称 标段(包)负责人   |                    |           | 中标价格       | 中标工          | 期(天)          | 中标质  | 量等级     |       |
| 1           | 1 江西省国盛建设工程有限公司 王俊堂 |                    |           | 850000.00元 |              |               |      |         |       |
| <i>04</i> г | 中标通知书               |                    |           |            |              |               |      |         |       |
| 序           | 通知编号                |                    | 单位名称      |            | 标段(包)负责人 联系人 |               | 通过原因 | 通知书状态   | 生成通知书 |
| 1           | AZBTZ2021070100     | 001                | 江西省国盛建设工科 | 清限公司       | 王俊堂          | 张建            | Ø    |         | Θ     |
| <i>05</i> ‡ | 召标结果通知书             |                    |           |            |              |               |      |         |       |
| 注:对         | 任一单位的招标结果通知书签       | ·<br>宣后,会自动对其他单位的排 | 召标结果通知书进行 | 自动批量签章。    |              |               |      |         |       |
| 序           |                     | 单位名称               |           | 联系人        | 是否中标         | я.            | 因    | 通知书状态   | 生成通知书 |
| 1           | 长沙市大庞广告有限公司         |                    |           | 周鸣鸾        | 否            |               | Ø    |         | 11    |
| 2           | 西安交通大学              |                    |           | 张斌         | 否            |               | Ø    |         | 11    |
| 3           | 深圳市莱胜科技有限公司         |                    |           | 张海东        | 否            |               | Ø    |         |       |
| 4           | 远景能源有限公司            |                    |           | 潘玉恒        | 否            |               | Ø    |         | 1     |
| 06.8        | 计计注言                |                    |           |            |              |               |      |         |       |
| <i>00</i> p |                     |                    |           |            |              |               |      |         |       |

查看中标通知

| 下载中标通知书 |             |                    |              |              |                        |                           |          |          |      |         |         |  |
|---------|-------------|--------------------|--------------|--------------|------------------------|---------------------------|----------|----------|------|---------|---------|--|
|         | 01 招        | 标项目信息              |              |              |                        |                           |          |          |      |         | $\odot$ |  |
|         | 02 标        | 段(包)信息             |              |              |                        |                           |          |          |      |         | $\odot$ |  |
|         | 序           | 标段(包)编号            | 项            | 旧名称          |                        |                           | 标段(包)名称  |          |      | 标书价格(元) | 招标方式    |  |
|         | 1           | A01000321SZ0008    | 华润守正         | 招标有限公司       |                        |                           | (网)购买篮球  |          |      | 0       | 公开招标    |  |
|         |             | 招标人                | : 华润守正招标     | 有限公司         |                        | 联系人: 0                    |          |          |      |         |         |  |
|         |             | 联系人手机号码            | : 1598877886 | 6            |                        |                           | 联系人传真:   |          |      |         |         |  |
|         |             | 验证人                | :            |              |                        |                           | 验证人手机号码: |          |      |         |         |  |
|         | 03 由        | 标单位信息              |              |              |                        |                           |          |          |      |         | $\odot$ |  |
|         | 序           | 中标单位名称             | Я            | 标段(包)负责人     |                        | 中核                        | 诊格       | 中标工期(天)  |      | 中标质量    | 等级 :    |  |
|         | 1           | □★神辺⊤焊★ 烮          | 2司           |              |                        | 8500                      | 00.00元   |          |      |         |         |  |
|         | 04 中        | 标通知书               |              |              |                        |                           |          |          |      |         | $\odot$ |  |
|         | 序 通知编号 单位名称 |                    |              |              |                        | 标题                        | Q(包)负责人  | 联系人      | 通过原因 | 通知书状态   | 查看通知书   |  |
|         | 1           | AZBTZ202107010002  | 江西省国盛建设      | 工程有限公司       |                        |                           | 王俊堂      | 张建       | Q    |         | Θ       |  |
|         | 05 招        | 标结里通知书             |              |              |                        |                           | 查看       | 神标通知书 —— |      |         | $\odot$ |  |
|         | 注: 对任       | 一单位的招标结果通知书签章原     | 6、会自动对其他!    | 单位的招标结果通知书进行 | 自动批量签订                 | ŧ.                        |          |          |      |         |         |  |
|         | 序           |                    | 单位名称         |              |                        | 联系人                       | 是否中标     | 原因       | 通知   | 书状态     | 查看通知书   |  |
|         | 1           | 告有限公司              |              |              |                        | (han)                     | 否        | Q        |      |         | 121     |  |
|         | 2           |                    |              |              |                        | ~                         | 否        | Q        |      |         |         |  |
|         | 3           | シューシュー 5有限公司       |              |              |                        | - Shink                   | 否        | Q        |      |         |         |  |
|         | 4           | (111)              |              |              |                        | dust.                     | 音        | Q        | -0   |         | 12      |  |
|         | is 21       | - <b>  ∽ ≈ ∞</b> ∥ | ⊻ nuæav      | 业 😬 — 神歌时    | <u>u</u> 22            | ₽∕₽₩                      |          |          |      |         | _       |  |
|         |             |                    |              | 华润守          | 正招<br><u>购</u> 到<br>中标 | 召标有限<br><u>『篮球</u><br>通知书 | ·公司      |          |      |         |         |  |
|         |             |                    |              |              |                        | 17                        |          |          |      |         |         |  |

通知编号: (Z) AZBTZ202107010002号

\_\_\_\_建设工程有限公司:

经评标委员会评定及中标公示,现确定贵单位为华润守正招标有限公司购买篮球 (招标编号: A01000321SZ0008) 的中标人,请在收到本通知书后五日内与招标人联 系。

招标人: 华润守正招标有限公司 联系人:0 联系电话: 15988778866 传 真:

感谢贵司对招标工作的支持和配合。

2021年07月01日

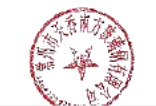

|         | 中标结果公告                  |           |  |  |  |  |
|---------|-------------------------|-----------|--|--|--|--|
|         | 公告编号: AZBJG202107010001 |           |  |  |  |  |
| 招标项目名称: | 华洞集团本部2021年度第86批招标(自行)  |           |  |  |  |  |
| 招标项目编号: | SZA0020210067           |           |  |  |  |  |
| 标段名称:   | 购买篮球                    |           |  |  |  |  |
| 标段编号:   | A010003                 | 321SZ0008 |  |  |  |  |
| 招标人:    | 华润守正招标有限公司              |           |  |  |  |  |

5.6.3 定标会议,

此功能暂时未启用。

# 5.6.4 我要定标,

此功能暂时未启用。

#### 5.7 招标后

#### 5.7.1 评标委员会评价

对评标委员会评标专家进行评价。

| 标段(包)评委列表 |                                          |                  |     |      |      |      |       |          |        |         |
|-----------|------------------------------------------|------------------|-----|------|------|------|-------|----------|--------|---------|
| 确认评价      |                                          |                  |     |      |      |      |       |          |        |         |
|           | 01 项目信息                                  |                  |     |      |      |      |       |          |        | $\odot$ |
|           | 标段(包)名称:                                 | (网)购买 <u>篮</u> 球 |     |      |      |      |       |          |        |         |
|           | 评标时间:                                    | 2021-07-30 9:00  |     |      |      |      | 评标地点: | 沧州金狮国际酒店 |        |         |
|           | 02 评委列表                                  |                  |     |      |      |      |       |          |        | $\odot$ |
|           | 评价说明:评标纪律(最高5分);专业能力(最高5分); 客观公正性(最高5分)。 |                  |     |      |      |      |       |          |        |         |
|           | 序 专家姓名                                   | 5 签到             | 时间是 | 是否准时 | 评标纪律 | 专业能力 | 客观公证性 | 是否早退     | 不良行为记录 |         |
|           | 1 1                                      |                  | 是   | •    | 0 🗘  | 0 ‡  | 0 ‡   | 否 •      |        |         |

#### 5.7.2 保证金管理

#### 5.7.2.1 保证金入账查询

招标经办人查询各投标单位保证金实际到账情况。

#### 5.7.2.2 保证金退款

走完招标、评标、定标流程,已到保证金退款节点,由项目经理或招标经办人发 起满足退款条件投标人保证金退款。

#### 5.7.2.3 不予退还保证金

投标人在招标投标过程中违反法律法规规定,扣除已缴纳保证金。

#### 5.7.2.4 收费登记

完成整个招标、评标、定标、中标通知书流程后,发起平台服务费收取,中标人确认后完成服务费收取。

#### 5.7.3 档案归档

完成所有招标流程后推送所有资料存档。

#### 5.7.4, 合同备案

招标人与中标人签订合同后,上传已签订合同扫描件,只有合同备案后才可发起 中标人保证金保证金退还。

华润守正招标有限公司

| 新增合同备案       |         |           |                 |      |         |          |                        |       |                |  |
|--------------|---------|-----------|-----------------|------|---------|----------|------------------------|-------|----------------|--|
| 关闭 寻源评价推送SES | 5       |           |                 |      |         |          |                        |       |                |  |
|              | 01 招标项目 | 目信息       |                 |      |         |          |                        |       | $\odot$        |  |
|              |         | 招标项目编号:   | SZA0020210067   |      |         | 招标项目名称:  | 华润集团本部2021年度第86批招标(自行) |       |                |  |
|              |         | 标段编号:     | A01000321SZ0008 |      |         | 项目名称:    | 华润守正招标有限公司             |       |                |  |
|              |         | 标段名称:     | (网)购买篮球         |      |         | 标组负责人:   |                        |       |                |  |
|              |         | SBU/BU:   | 华润(集团)有限公司      |      |         | 招标组织方式:  | 自行招标                   | 1行招标  |                |  |
|              |         | 资审方式:     | 资格后审            |      |         | 招标/采购方式: | 招标/采购方式: 公开招标          |       |                |  |
|              |         | 招标人:      | 华润守正招标有限公       | 同    |         |          |                        |       |                |  |
|              | 02 合同信息 | Ē         |                 |      |         |          |                        |       | $\odot$        |  |
|              | 新增合同信息  | 删除合同信息    |                 |      |         |          |                        |       |                |  |
|              | □ 序     | 合同编号      |                 | 合同名称 | 合同金额(元) | 签署对象     | 签署时间                   | URL地址 | 附件查看           |  |
|              | 10 -    | < 0 / 0 ▶ | M C             |      |         |          |                        |       | 每页 10 条, 共 0 条 |  |
|              | 03 寻源评( | <u>ہ</u>  |                 |      |         |          |                        |       | $\odot$        |  |
|              | 序       |           | 待评价供应商          |      | 是否中标单   | 戶位       | 评价状                    | 态     | 评价             |  |
|              | 1       |           |                 |      | 否       |          | 未评价                    | }     | Ø              |  |
|              | 2       | ~         | <b>a</b>        |      | 否       |          | 未评价                    | }     | 0              |  |
|              | 3       | 3         |                 |      | 否       |          | 未评价                    |       | 0              |  |
|              | 4       | /dis      | CA:PJ           |      | 定       |          | 木叶り                    |       | Ø              |  |

#### 5.7.5.标书费退款

退还投标人标书费,新增标书费退款申请。

# 六、招标异常

# 6.1 招标异常

需重新招标、终止招标、延后变更、重新评标、招标转非招,新增招标异常完成。

| 新增标段异常 | ŝ               |                     |                                      |        |
|--------|-----------------|---------------------|--------------------------------------|--------|
| 修改保存 拔 | 整交小组成员会签 提交招标中心 | 自核                  |                                      |        |
|        | 01 标段(包)信息      |                     |                                      |        |
|        |                 | 标段(包)编号: A08000121S | SZ0003                               |        |
|        |                 | 招标项目名称: 华润集团本部      | 32021年度第84批招标 (自行)                   |        |
|        |                 | 项目名称: 华润雪花啤酒        | [(中国)有限公司A分公司                        |        |
|        |                 | 标段(包)名称: (网)啤酒原浆:   | 采购                                   |        |
|        |                 | 需求单位: 华润守正招标        | 有限公司                                 |        |
|        | 02 异常处理         |                     |                                      |        |
|        |                 | 异常情况描述: * 请描述异常质    | 限因,便于总结分析和政进                         |        |
|        |                 | 是否流标: ○ 是 ○ 否       |                                      |        |
|        |                 | 招标异常时间: *           | (III)                                |        |
|        |                 | 处理结果: ★○ 重新招标       | ○ 终止招标 ○ 延后变更(变更交易方式) ○ 重新评标 ○ 招标转非招 |        |
|        | 是               | 否复制投标单位: ☑ 是 注::    | 如勾选,则已购买标书的购标人无需在该项目重新招标时再次购买标书      |        |
|        |                 | 是否发布公告: 🗌 是         |                                      |        |
|        | 发布取             | 肖中标资格公告: 🗌 是        |                                      |        |
|        | 03 已发布公告情       | 况                   |                                      |        |
|        | 序               | 标段(包)编号             | 标                                    | 段(包)名称 |
|        | 1 A08000121SZ00 | 03                  | 1(网)                                 | 卑酒原浆采购 |
|        |                 |                     |                                      |        |

# 6.2 中标后变更项目经理

此功能暂未启用。

# 6.3 中标后中标单位变更

如已发出中标通知书需变更中标人,新增中标单位变更,填写变更信息中标单位、

中标价格后提交审核。

| 新增中标单位变更 |                |                                                       |  |
|----------|----------------|-------------------------------------------------------|--|
| 修改保存 提交小 | 组成员会签 提交招标中心审核 |                                                       |  |
|          | 01 招标项目信息      |                                                       |  |
|          | 招标项目编号         | SZA0020210050                                         |  |
|          | 招标项目名称         | 水泥                                                    |  |
|          | 标段(包)编号        | A99000221SZ0001                                       |  |
|          | 项目名称           | 华润雪花啤酒 (中国) 有限公司A分公司                                  |  |
|          | 标段(包)名称        | Bib((M)                                               |  |
|          | 需求单位           | 华润寺正招际有限公司                                            |  |
|          | 02 变更信息        |                                                       |  |
|          | 原中际人           | 四号按标公司                                                |  |
|          | 现中际人           | 深圳市華胜科技有限公司 检索                                        |  |
|          | 原中标价格          | 100000 原中标价单位: 元                                      |  |
|          | 中标价格           | <ul> <li>▲ 300,000.00</li> <li>中标价格单位: ▲ 元</li> </ul> |  |
|          | 中标说明           |                                                       |  |
|          | 松石市            |                                                       |  |
|          | 12米40月中休       |                                                       |  |
|          | 更成中称人理由        | * 333                                                 |  |

# 七、投诉异议

#### 7.1 投诉处理

查看投诉。

# 7.2 投诉录入

回复投诉。

# 八、综合管理

# 8.1 投标人信息表

查看每个投标人标段信息。

# 8.2 开标日常

查看招标批次或标段开标时间。

# 8.3 澄清文件下载情况

查看各投标人对已发出澄清下载情况。

# 8.4 短信平台

通过平台对投标人发短信提醒,可按单位挑选,页可按标段挑选短信接收人。

# 8.5 平台优化

对守正招标平台提出优化建议。

# 8.6 公告发布

此功能暂时未启用。

#### 8.7 标书费退款

招标经办人或项目经理可发起投标人标书费退款。

# 8.8 专家基本信息

组建评标委员时查看专家注册信息。

#### 8.9 CA 管理

#### 8.9.1 CA 签章续期

用于招标人已有 CA 锁续期。

#### 8.9.2 CA 密码重置

用于重置 CA 锁密码。

#### 8.9.3 CA 申请

用于招标人申请 CA 锁。

#### 8.9.4 CA 吊销

用于招标人吊销已有 CA 锁。

# 九、项目备案

用于未在守正平台招标项目备案,新增采购结果,录取标段信息,提交自动保存。

| 新増采购结果    |           |            |            |           |            |   |                         |
|-----------|-----------|------------|------------|-----------|------------|---|-------------------------|
| 暂存 提交     |           |            |            |           |            |   |                         |
| 01 项目信息   |           |            |            |           |            |   | 9                       |
|           | 招采方式: *   | 公开招标资格预审 🔹 |            |           |            |   |                         |
| 是否制度规定需   | 要招标的项目: * | 杏 •        |            |           |            |   |                         |
|           | 标段编号★     | 66         |            | 标段名称◆     | 666        |   |                         |
|           | 平台类型: *   | 线下招采       | •          | 线下招采原因: * | 111        |   |                         |
| :         | 采购项目类型:*  | 工程类项目・     | 采购大类: *    | •         | 预算金额(元): * |   |                         |
|           | 限额标识: *   | •          | 是否依法必招: *  | •         |            |   |                         |
|           | 是否集采: *   | •          | 是否签署合同: *  | •         |            |   |                         |
| 02 招采过程信息 |           |            |            |           |            | 6 | 9                       |
|           | 投标人数量: *  |            | 有效报价数量: *  |           |            |   |                         |
| 推荐合作价为    | 最低有效报价: * | •          |            |           |            |   |                         |
|           | 评审方法: *   | •          |            |           |            |   |                         |
|           | 发标时间:     |            | 开标时间:      |           | 评标结束时间:    |   |                         |
|           | 中标通知时间: ★ |            | 中标金额(元): * |           |            |   |                         |
| 03 采购人信息  |           |            |            |           |            |   | $\overline{\mathbf{v}}$ |
| 组织采购项     | 目的单位名称: * |            | •          | 所属SBU/BU: |            |   |                         |
|           | 需求单位: *   |            |            |           |            | • |                         |
|           | 项目联系人: *  |            | 项目联系人电话: * |           | 项目联系人邮箱: * |   |                         |
|           |           |            |            |           |            |   |                         |